جامعة دمشق - معلوماتية تخصصية - صور توضيحية fnemerit.sy@gmail.com للمنهاج -

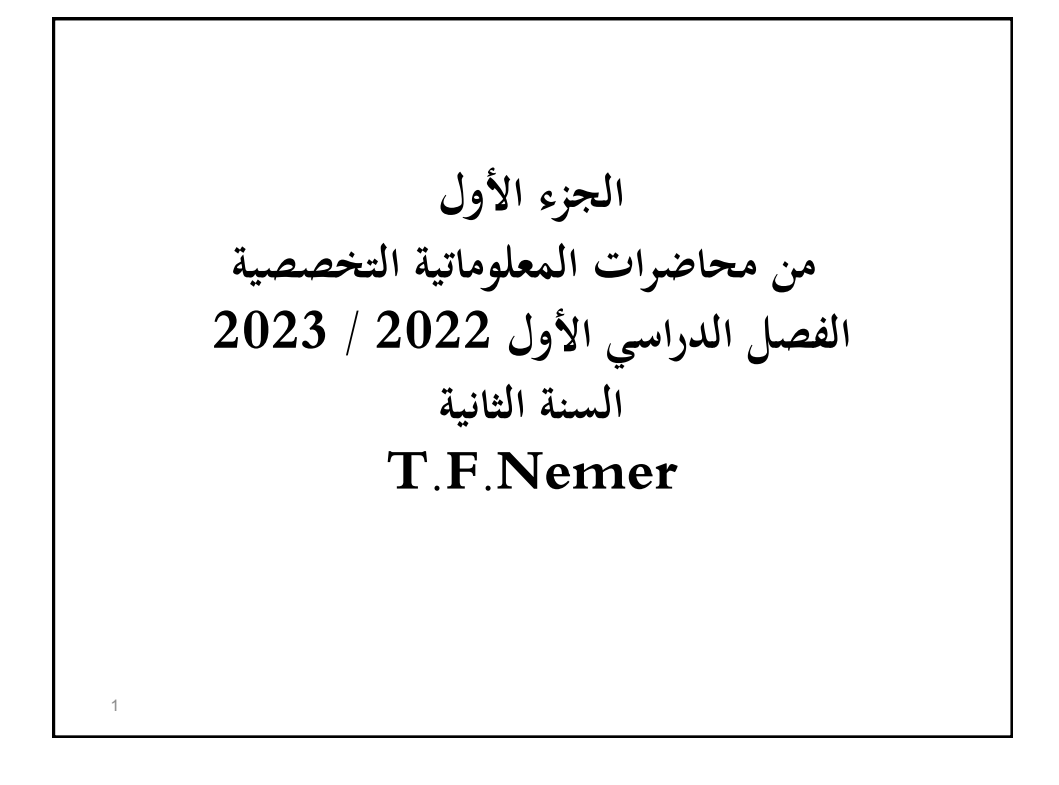

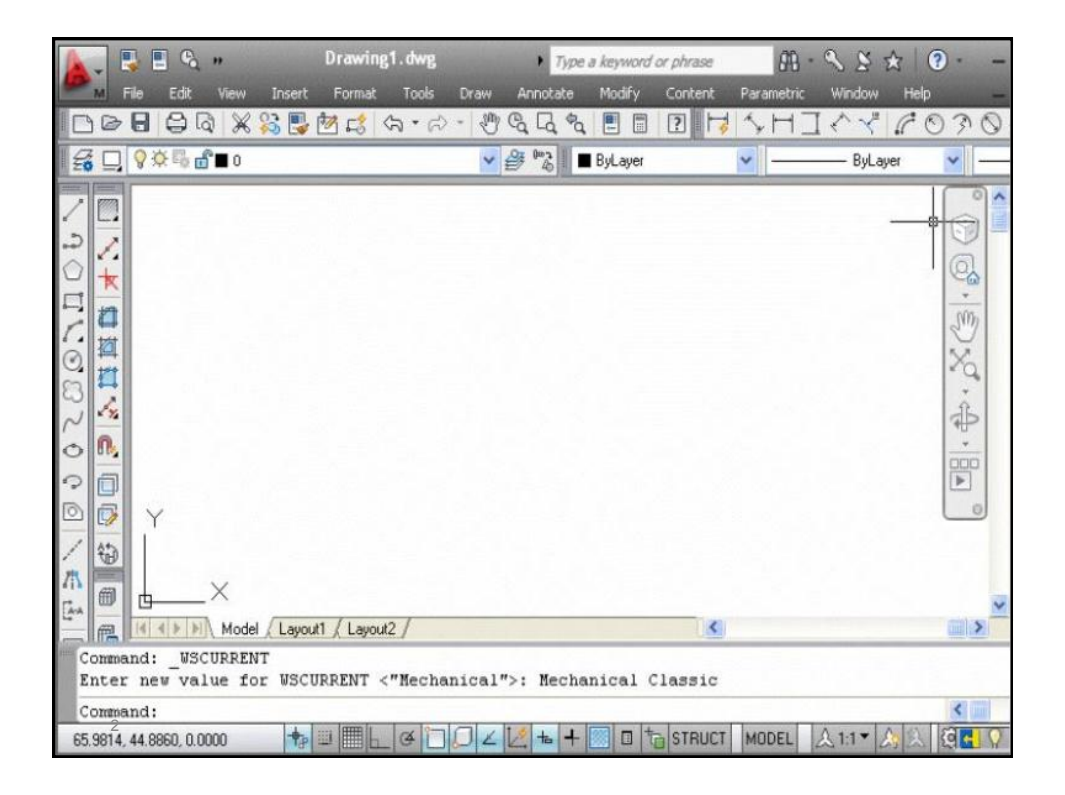

| AutoCAD                                                                                                    | D 2010 Drawing1.dwg                                                                                                    | Type a keyword or phrase                                                                                                    | ₩•\$\$\$\$0•                    | X           |
|----------------------------------------------------------------------------------------------------|----------------------------------------------------------------------------------------------------|----------------------------------------------------------------------------------------------------|---------------------------------|-------------|
| Home Insert Annotate Parametric View Manage Output Express To                                                                                                    | iols 🖬                                                                                                    |                                                                                                    |                                 |             |
| <sup>^</sup> <sup>^</sup> <sup></sup> | Image: State     Image: State     I | ByLayer  ByLayer  ByL | Paste Clipboard                 |             |
| Worl                                                                                                    | <b>(space</b>                                                                                                    | switch                                                                                                    | ing                             | 🛛 🔤 🔤 🔤 🔤 🔤 |
| Y<br>Δ<br>□ → X<br> (   )  Mode _Layout1/Layout2/                                                                                                    | 2D Drafting & Annotation<br>3D Modeling<br>AutoCAD Classic<br>✓ Initial Setup Workspace<br>Save Current As                                                                                                    |                                                                                                    |                                 | -           |
| Command: Specify opposite corner:<br>Command: Specify opposite corner:<br>Command3<br>Tractax regests norm                                                                                                    | Workspace Settings <ul> <li>Customize</li> <li>Firas Nemer</li> </ul>                                                                                                    |                                                                                                    | (i) Initial Setup Workspace + 👘 | •           |

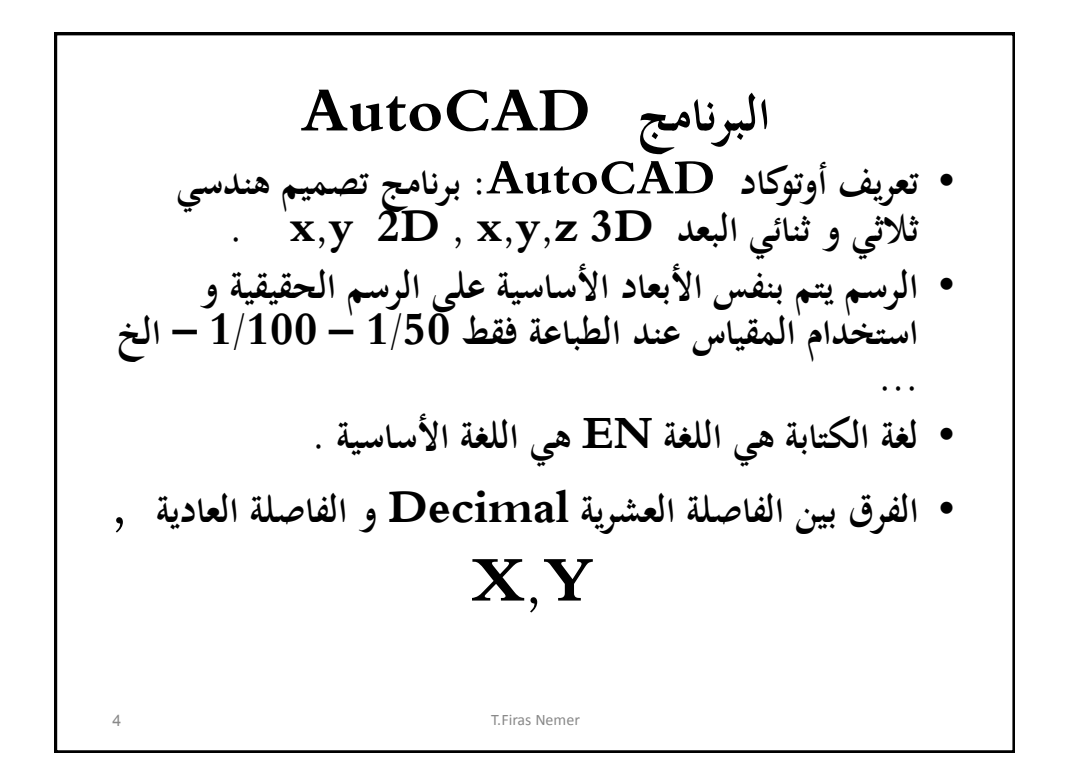

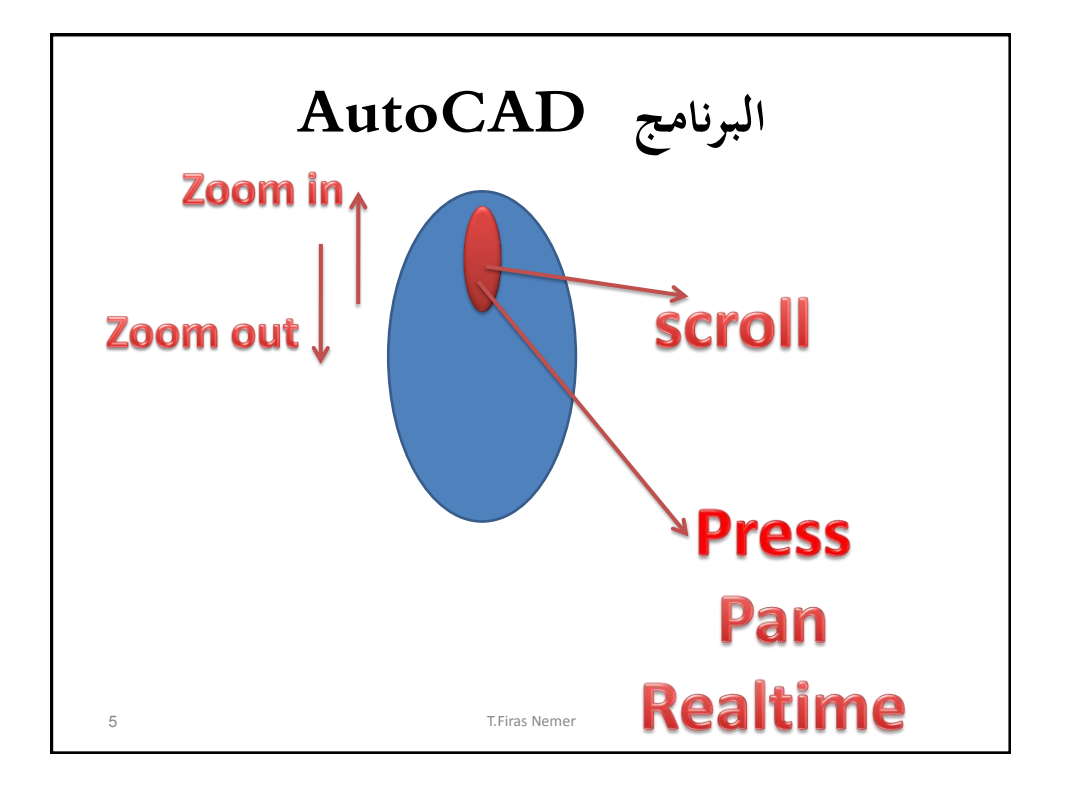

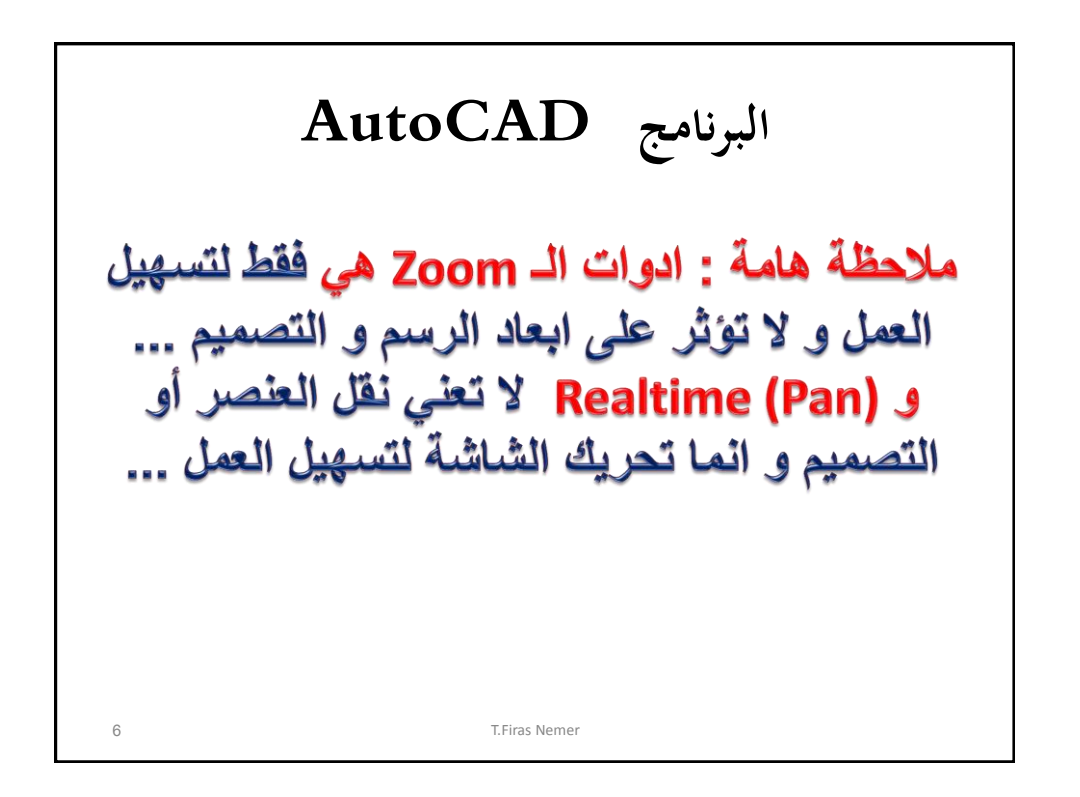

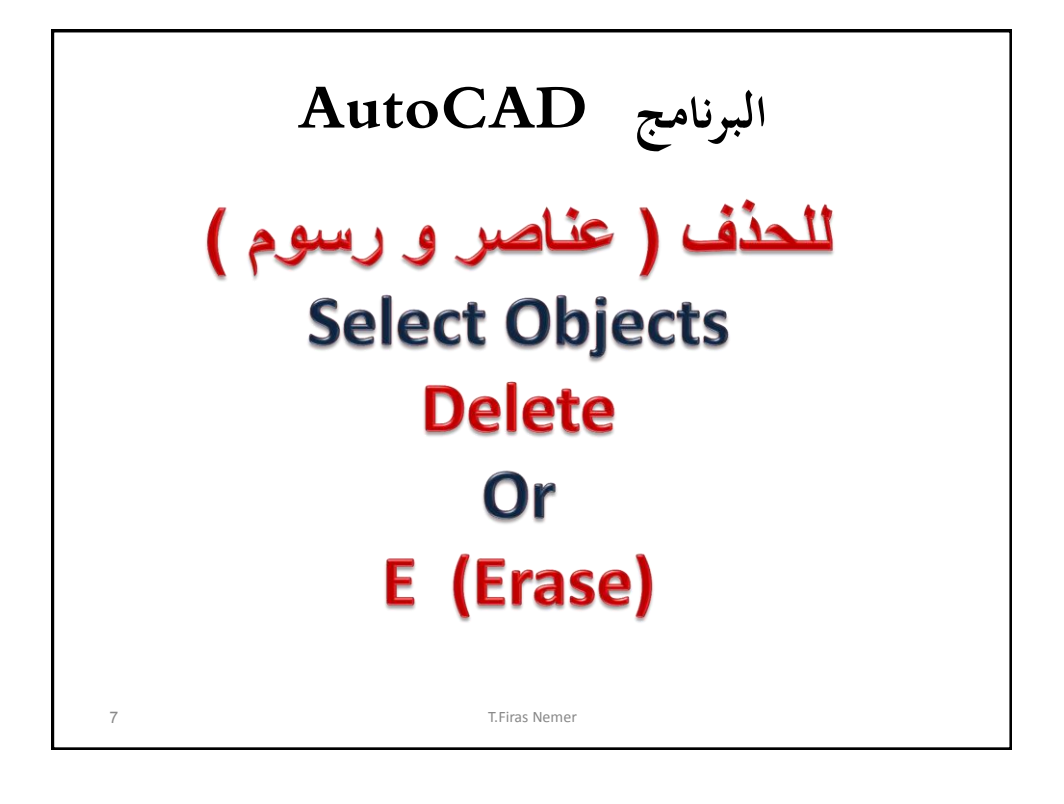

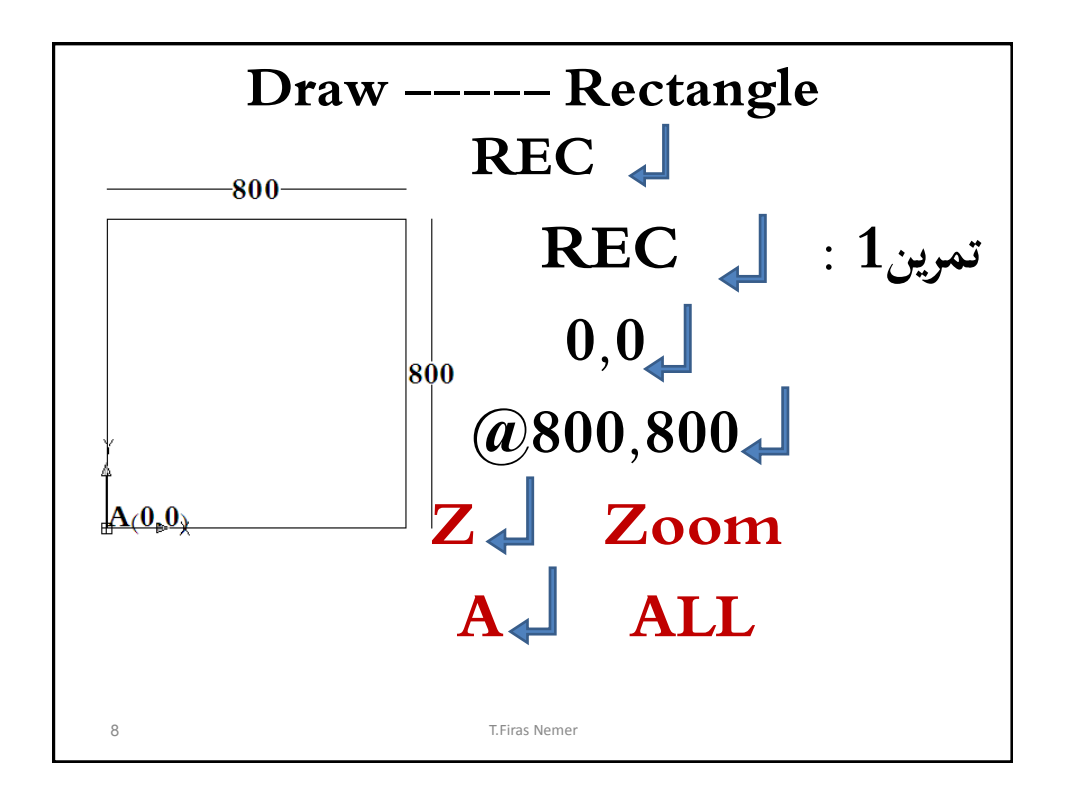

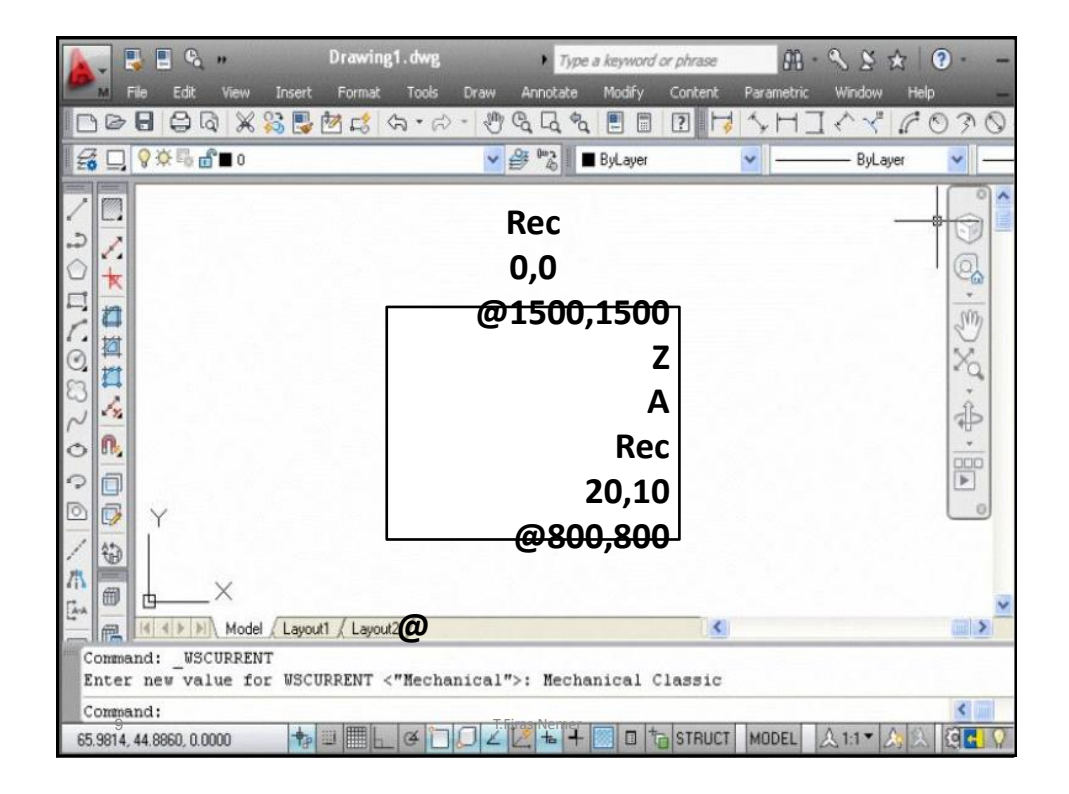

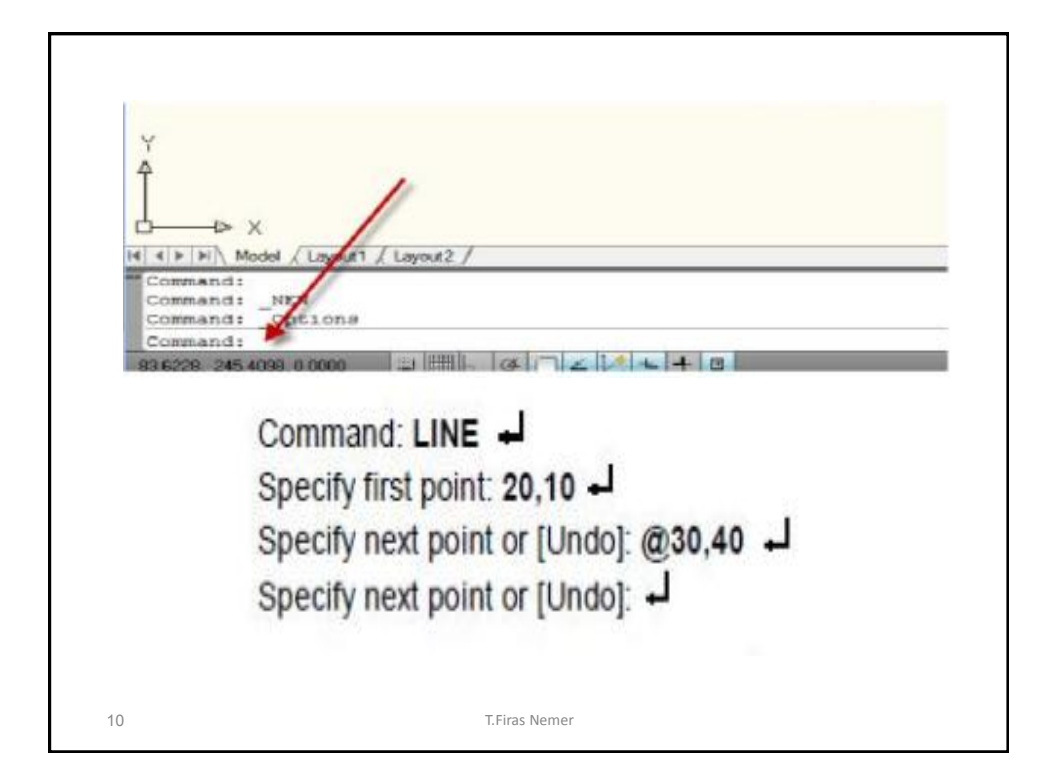

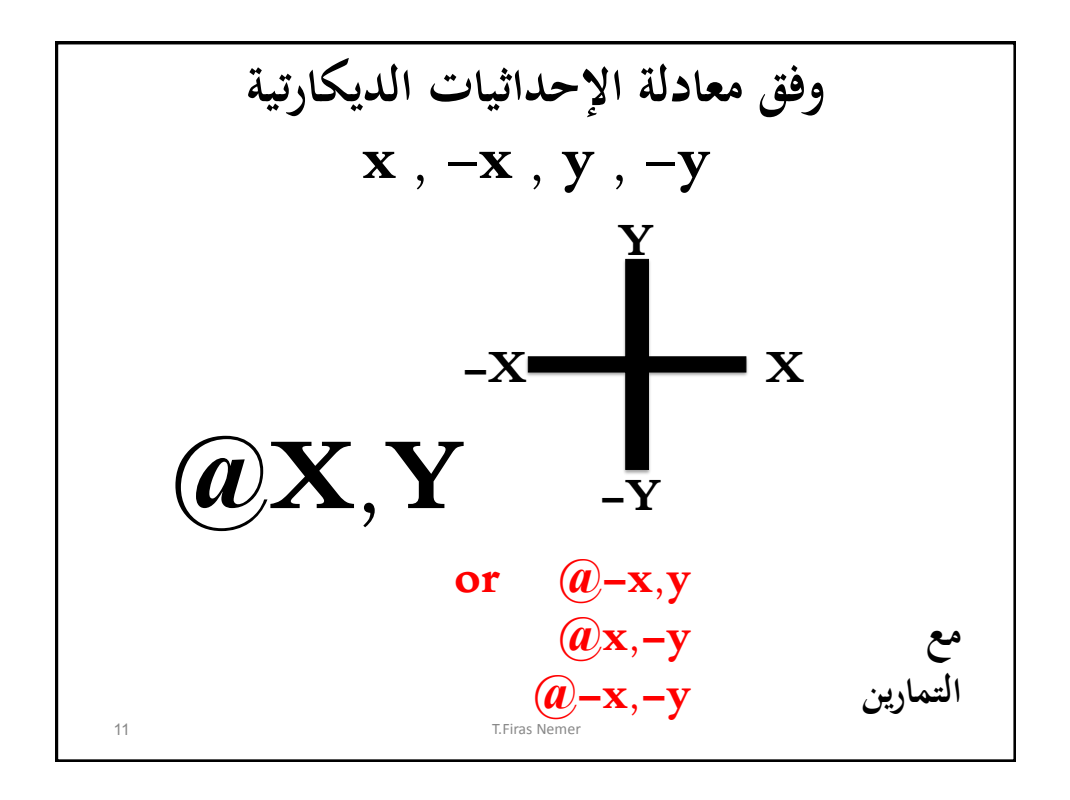

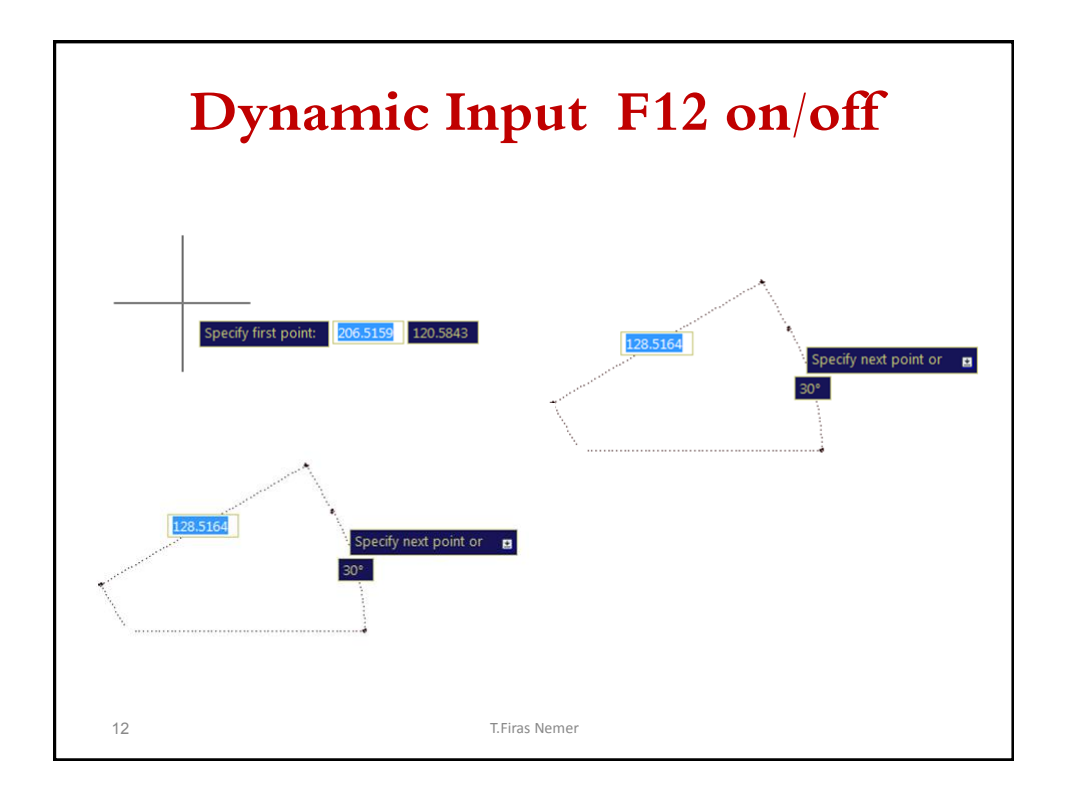

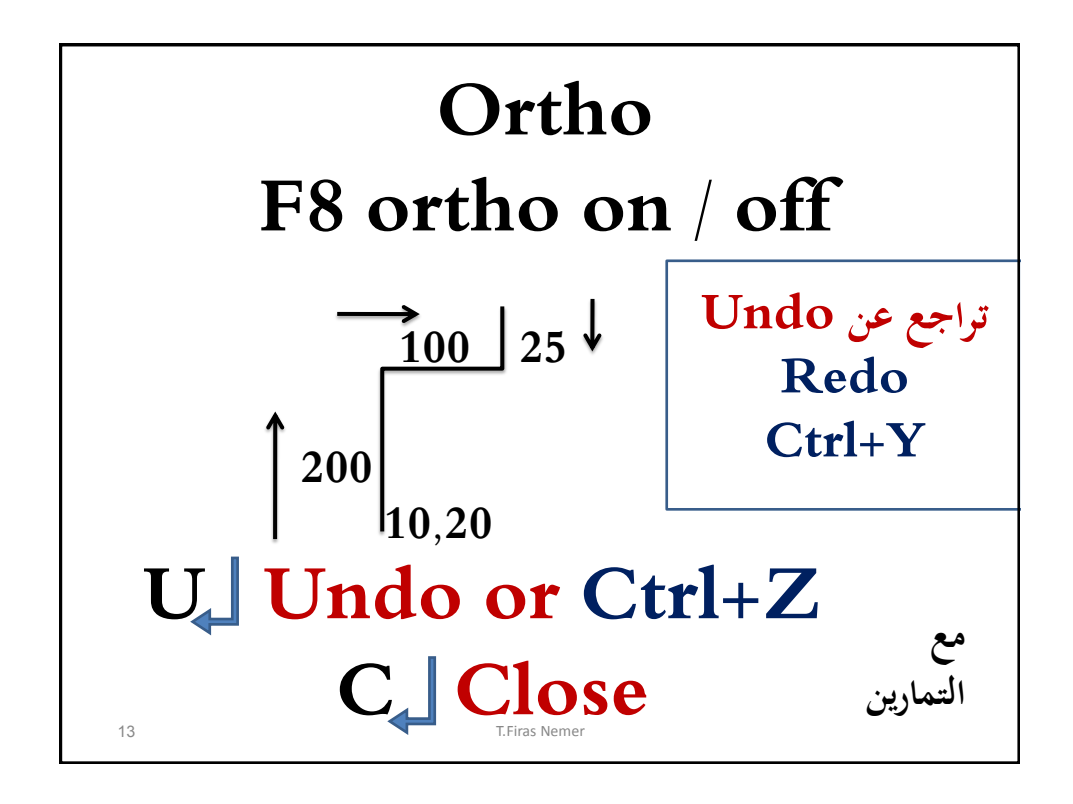

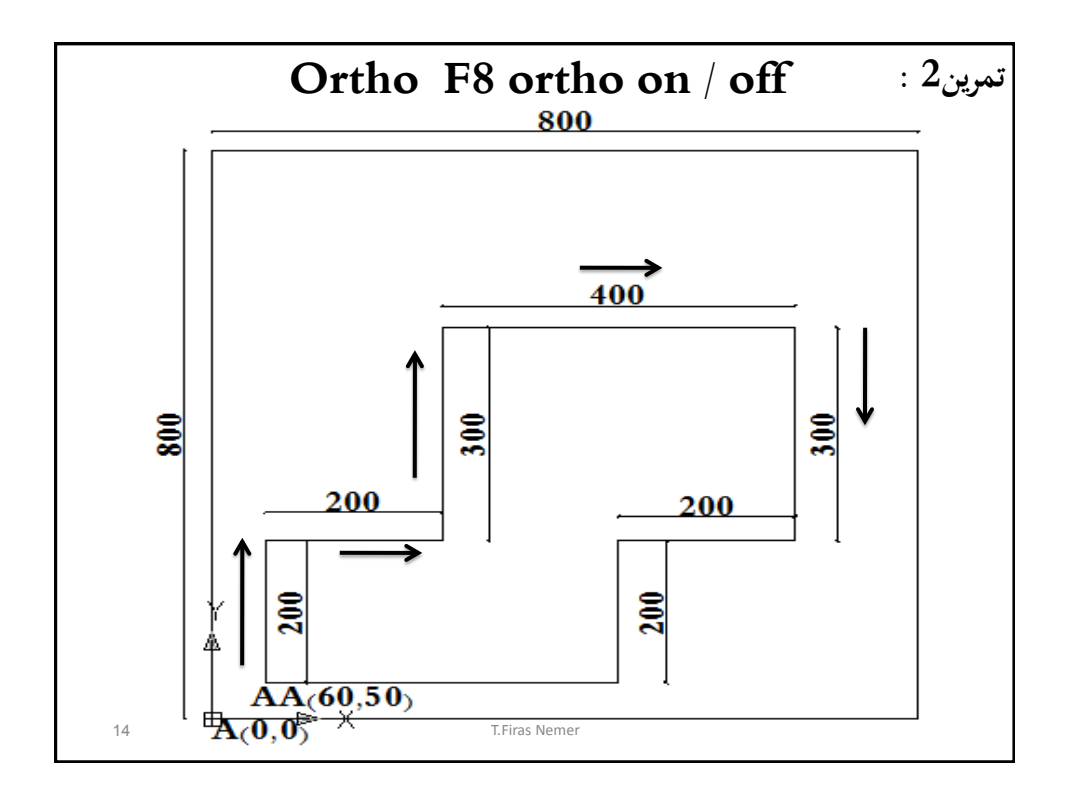

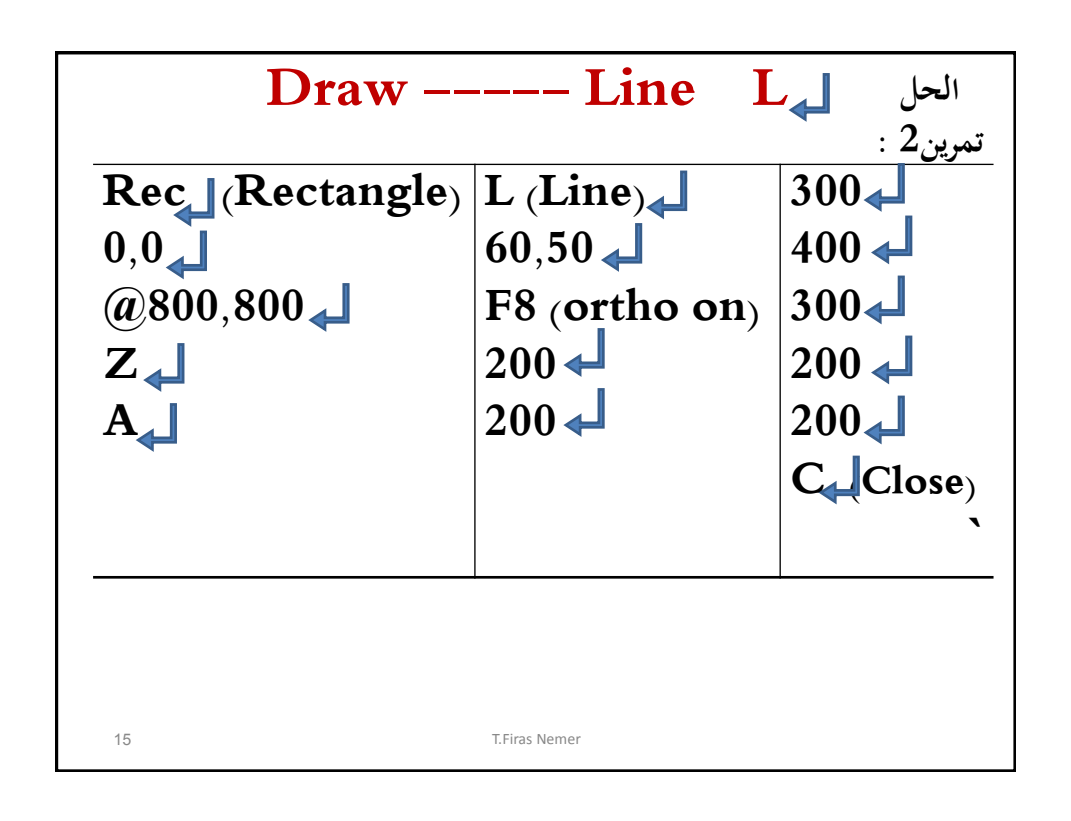

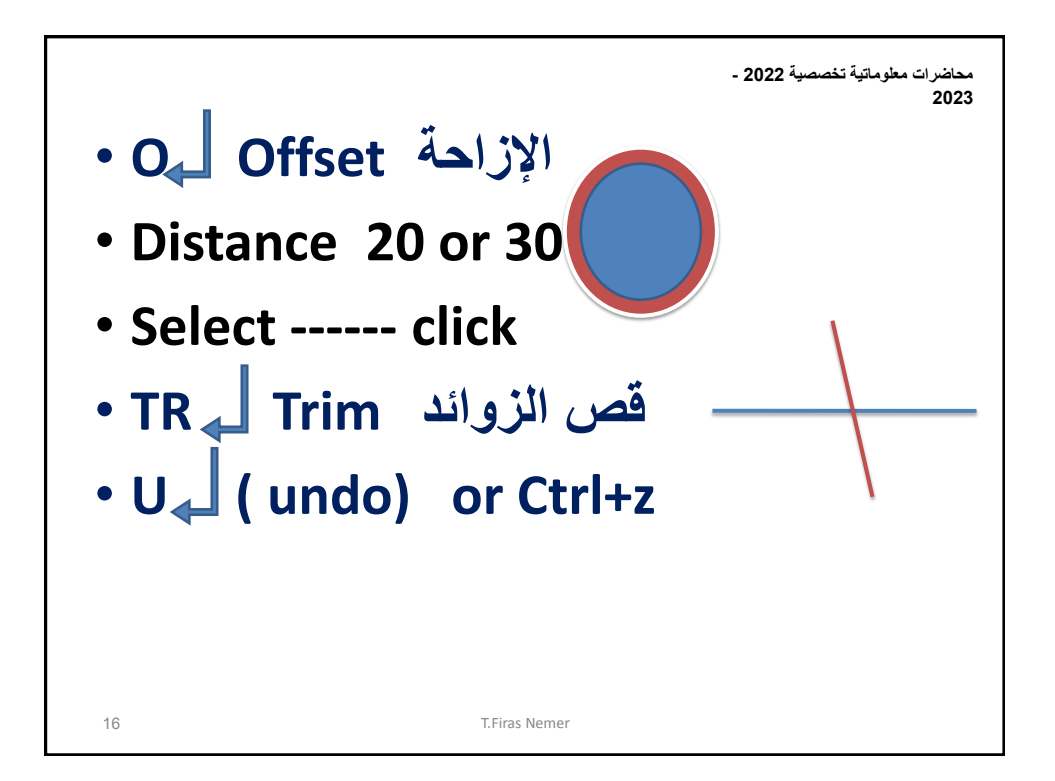

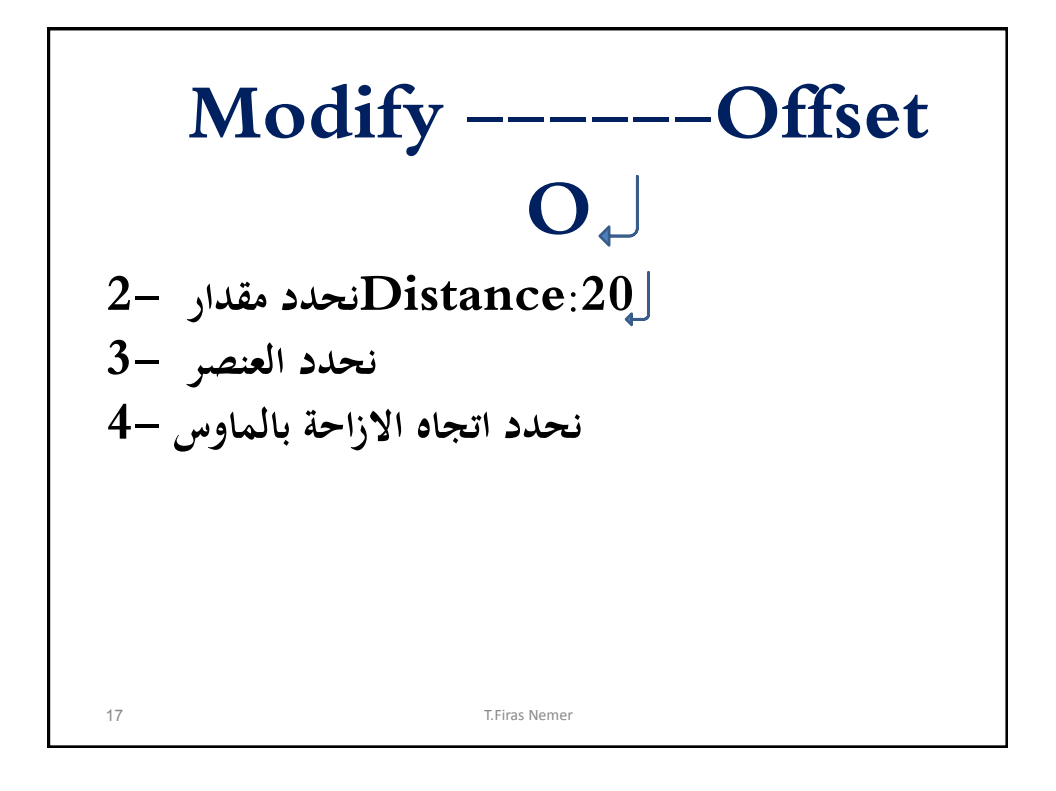

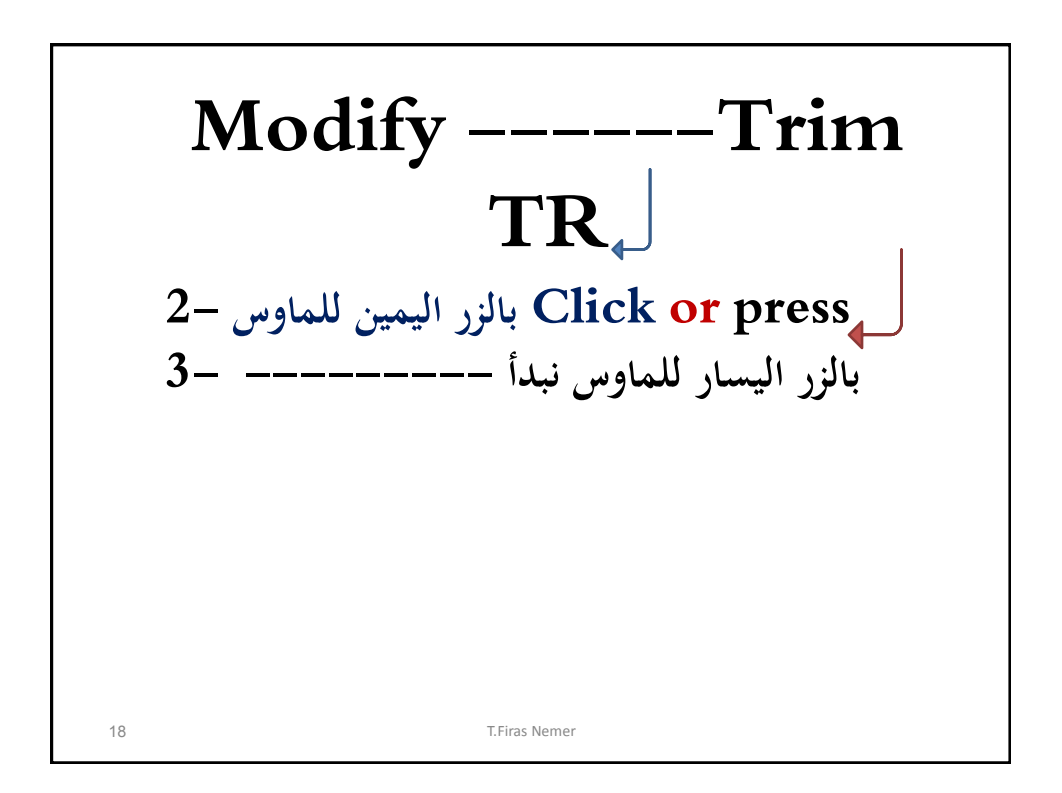

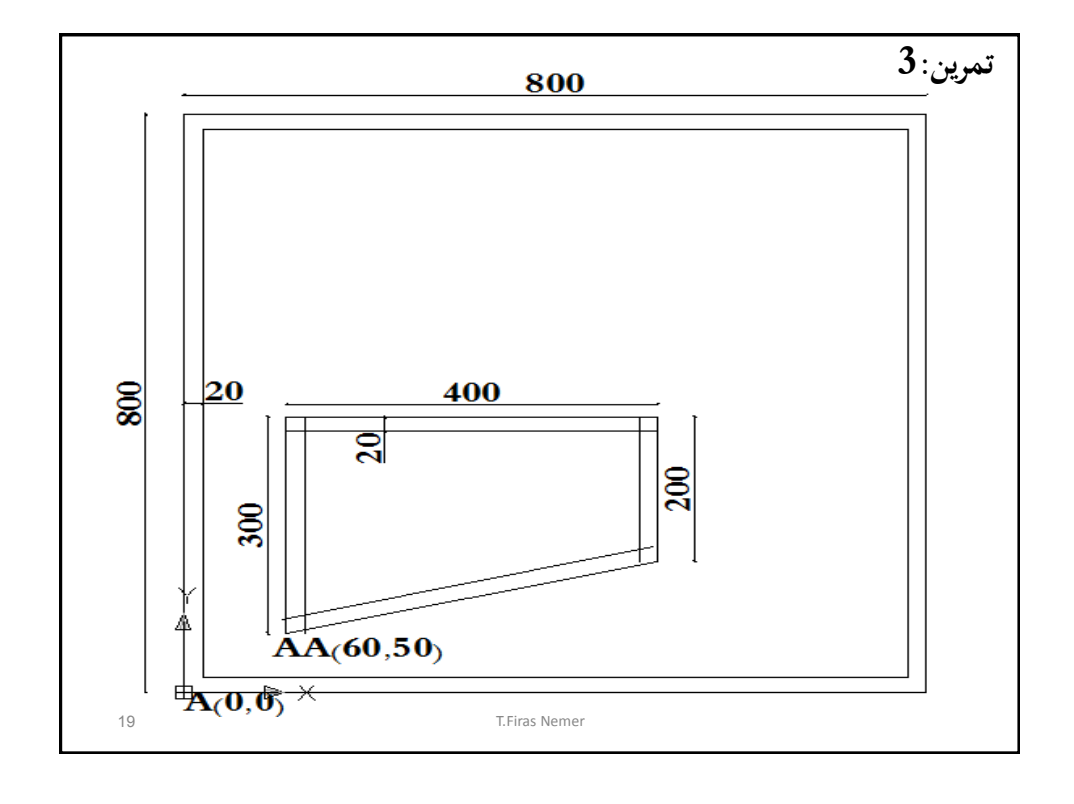

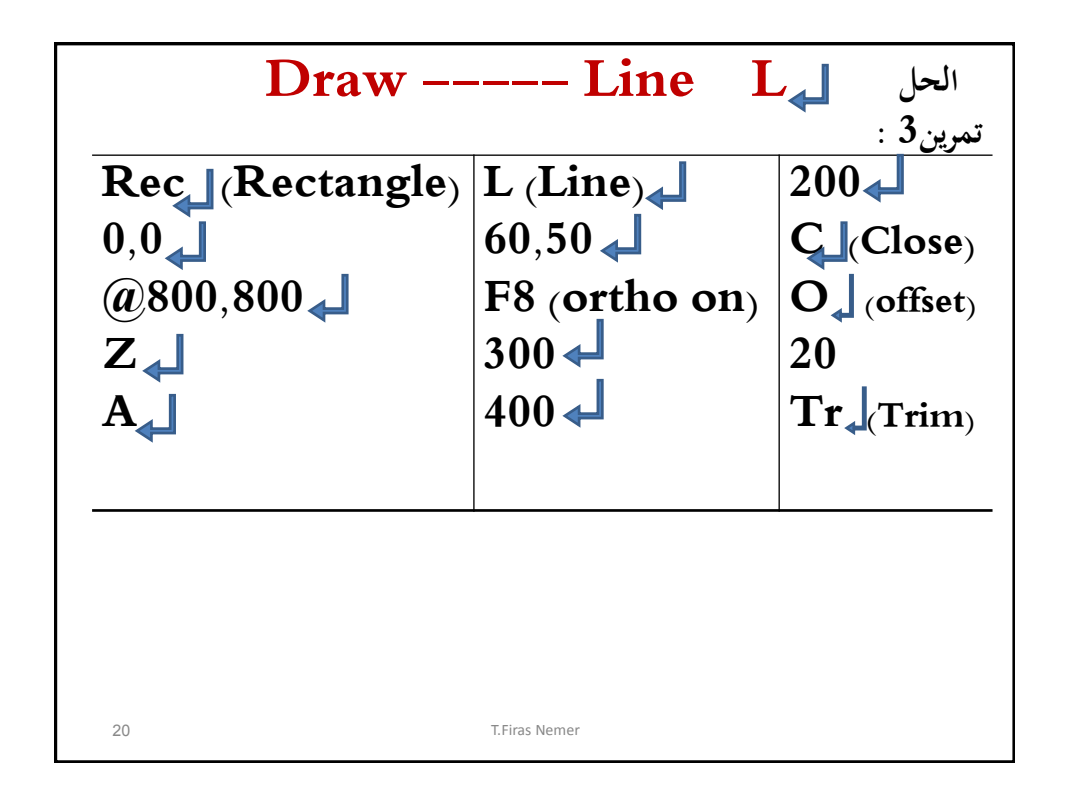

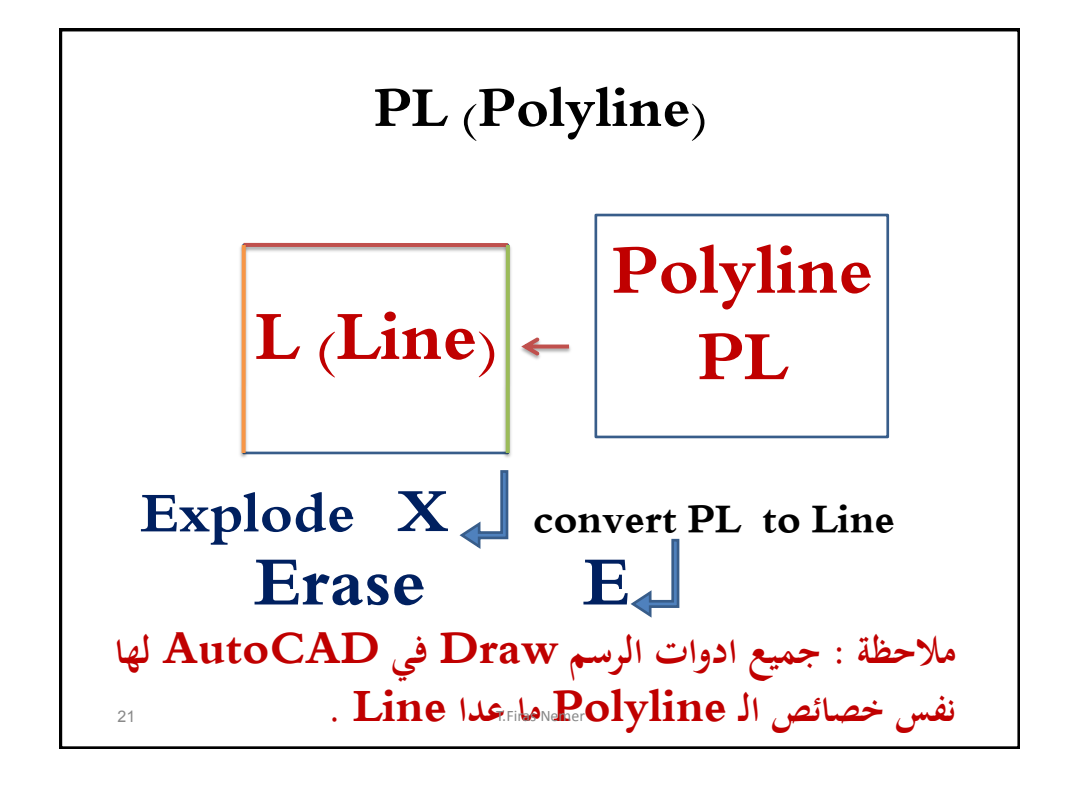

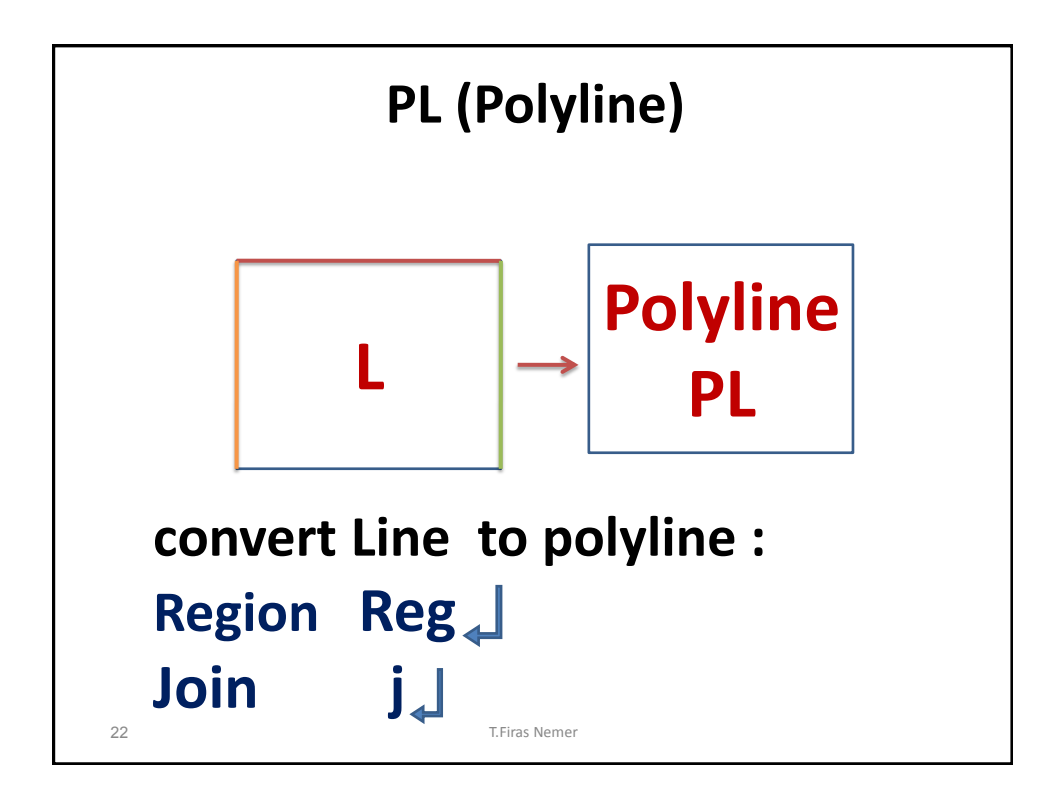

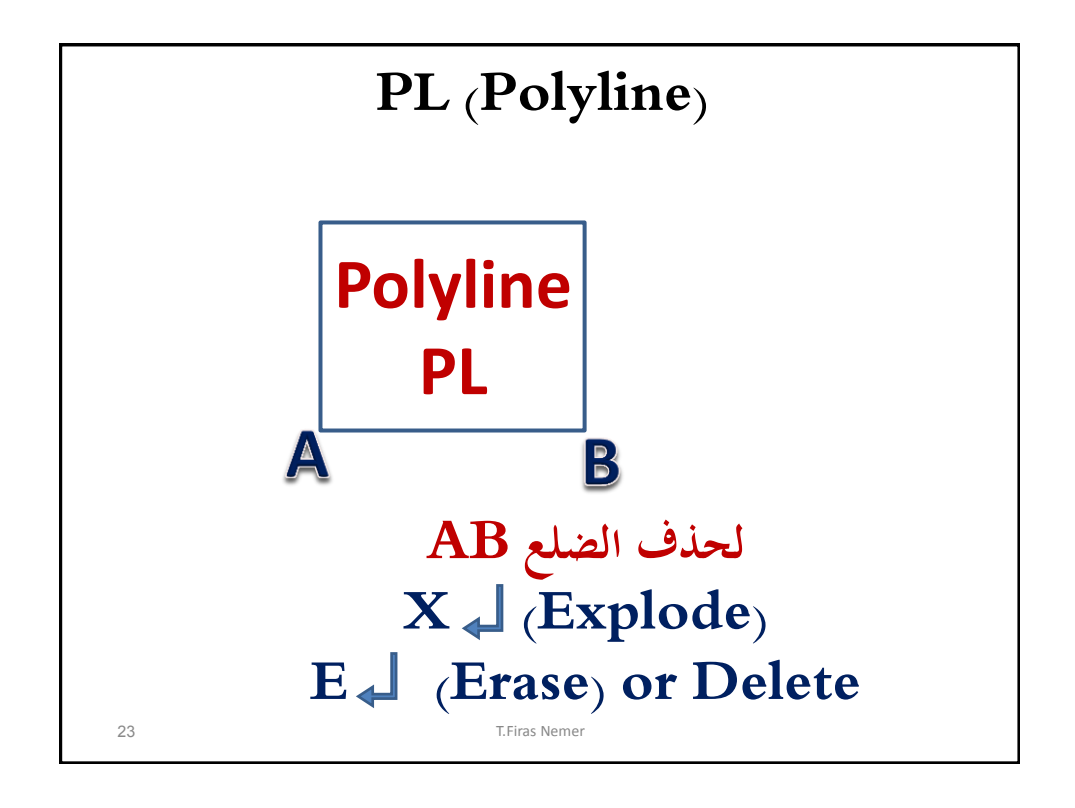

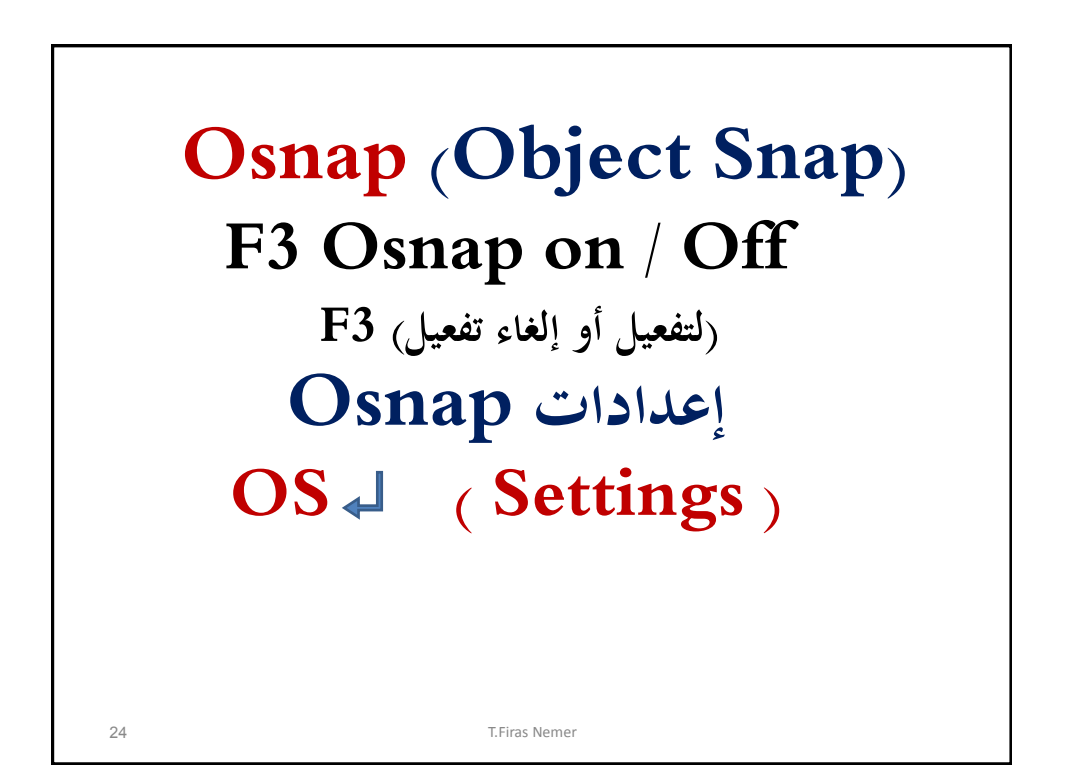

| Drafting Settings                                                                  | p (Object Snap) 🛛 🛛 😨                           |
|------------------------------------------------------------------------------------|-------------------------------------------------|
| Snap and Grid Polar Tracking Object S                                              | nap Dynamic Input F3                            |
| Object Snap On (F3)                                                                | Object Snap Trac <u>k</u> ing On (F11)          |
| Endpoint                                                                           | Select All                                      |
| <u>∧</u> <u>M</u> idpoint                                                          | L Perpendicular Clear All                       |
|                                                                                    | 궁 Tangent                                       |
| 🗙 🗹 No <u>d</u> e                                                                  | ∑ Nea <u>r</u> est                              |
| │ ◇ □ Quadrant                                                                     | Apparent intersection                           |
|                                                                                    | Parallel                                        |
| Extension                                                                          | Osnap (Object Snap)                             |
| To track from an Osnap po<br>command. A tracking ved<br>To stop tracking, pause ov | F3 Osnap on / Off<br>F3 (لتفعيل أو إلغاء تفعيل) |
| marker                                                                             |                                                 |
| <b>Op<u>t</u>ions</b><br>25                                                        | OK Cancel Help                                  |

| Os | nap <sub>(</sub> Object | S  | nap <sub>)</sub>      |
|----|-------------------------|----|-----------------------|
| -  | F3                      |    |                       |
|    |                         | ß  | Insertion             |
| -0 |                         | Þ. | Perpendicular         |
|    | ✓ Node                  | σ  | Tangent               |
|    | <br>Quadrant            | X  | Nearest               |
|    | Intersection            |    | Apparent intersection |
| ×  | Extension               | 11 | Parallel              |
|    |                         |    |                       |
|    |                         |    |                       |
| 26 | T.Firas Nemer           |    |                       |

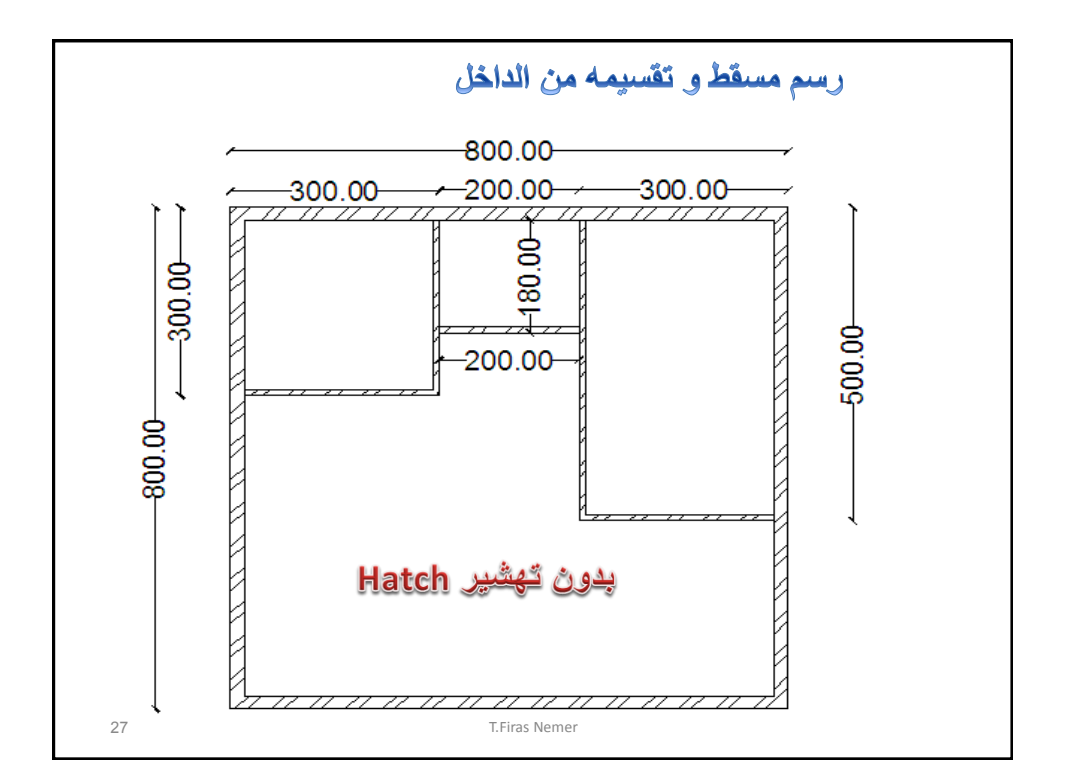

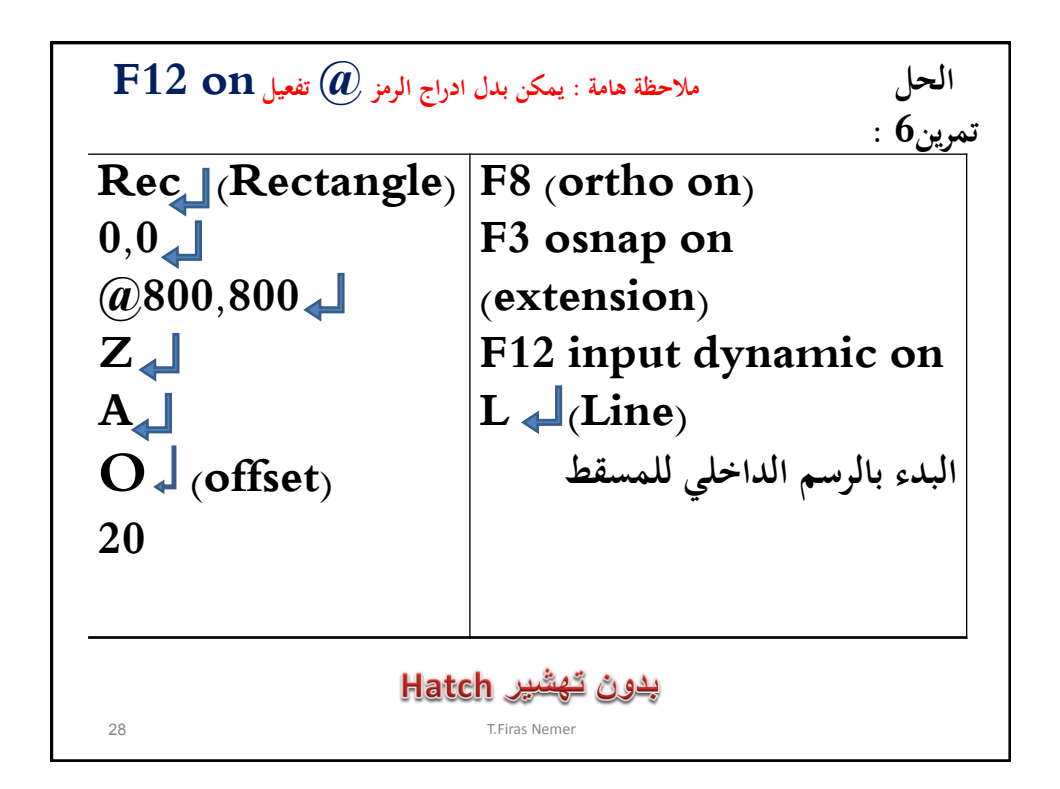

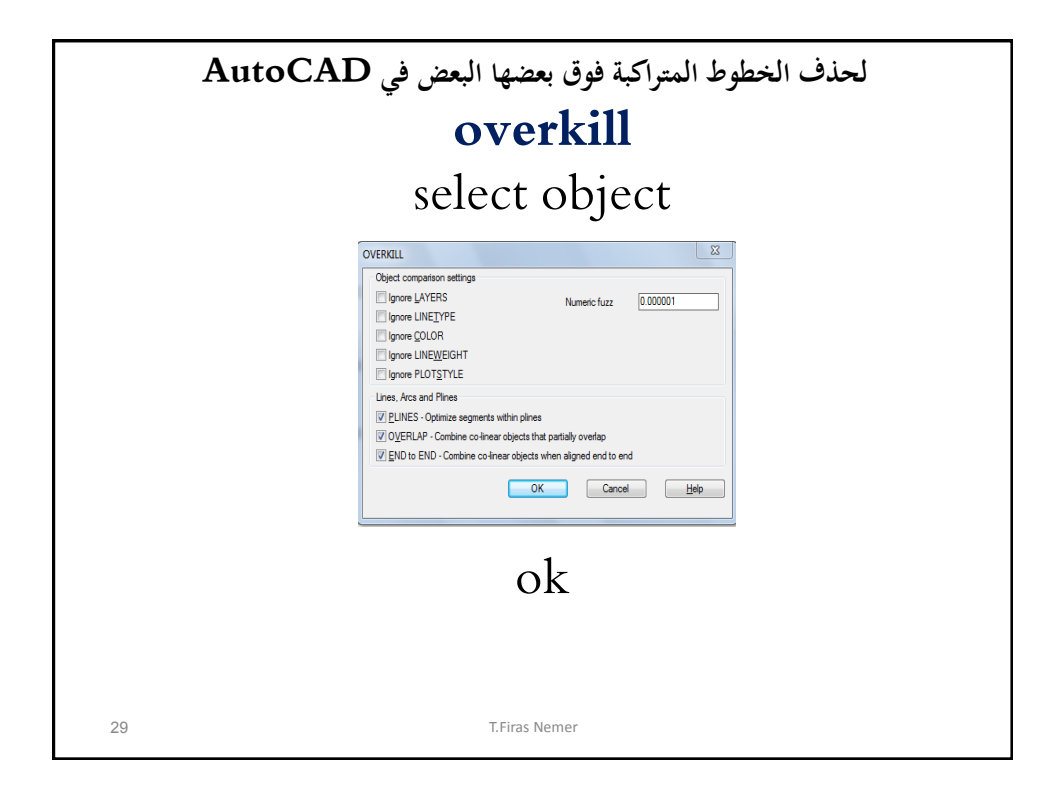

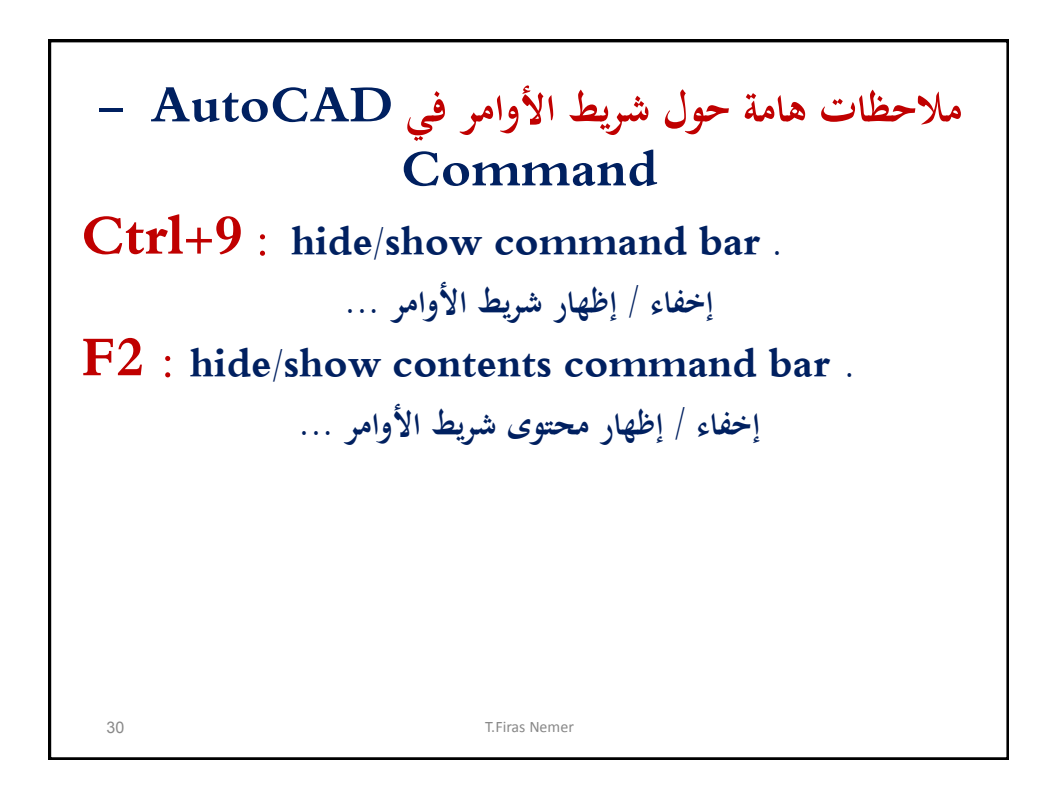

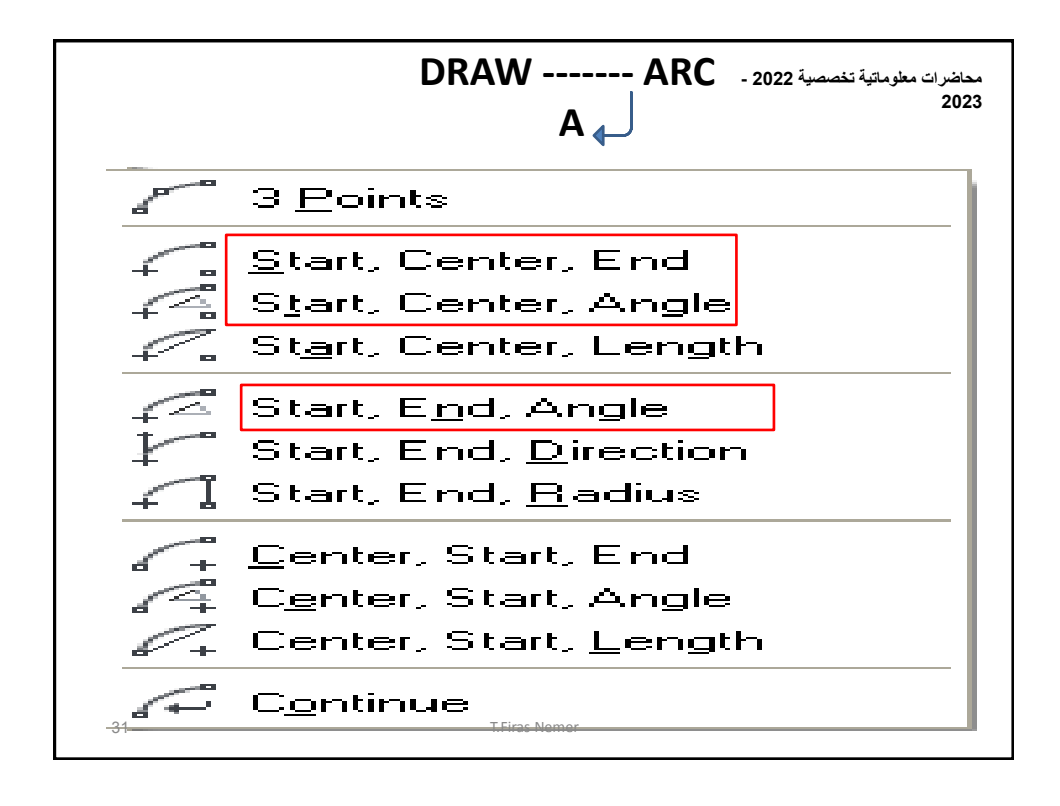

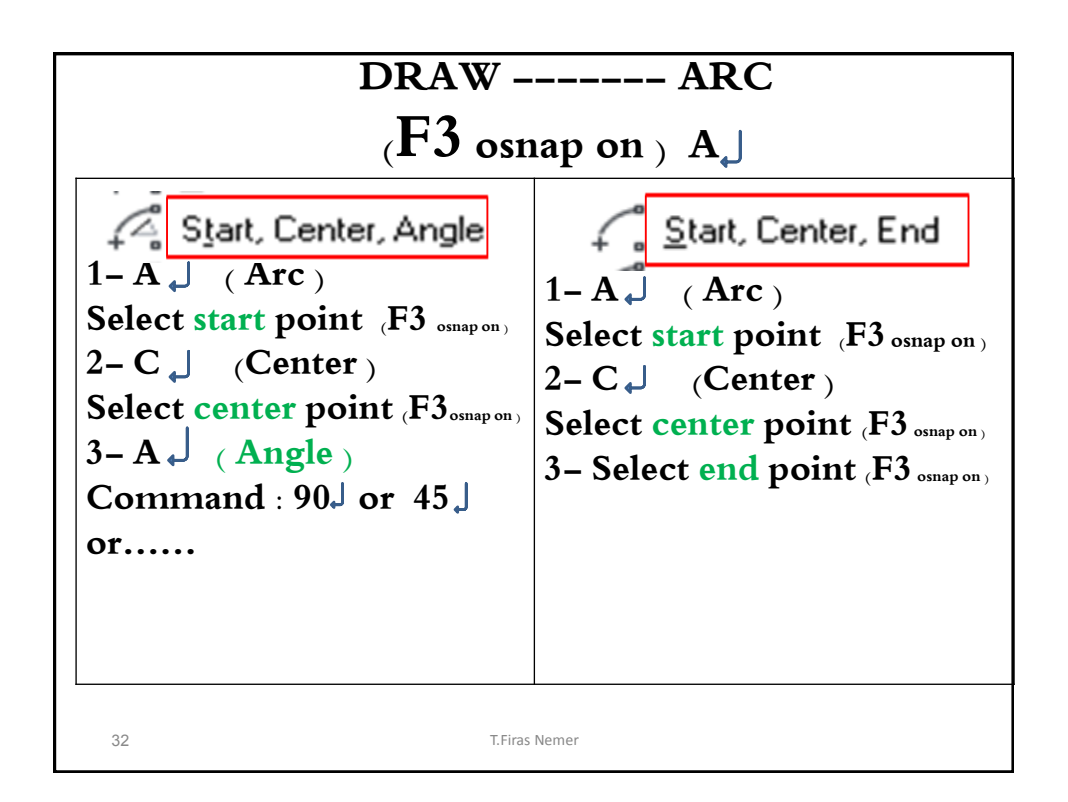

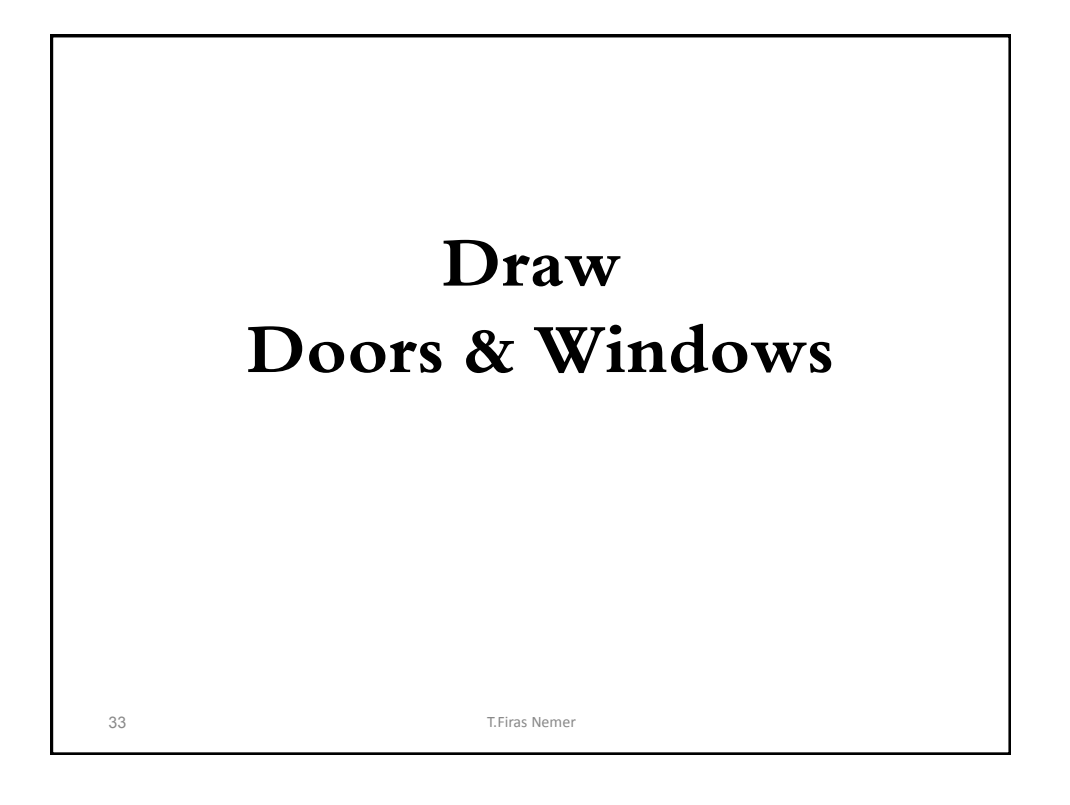

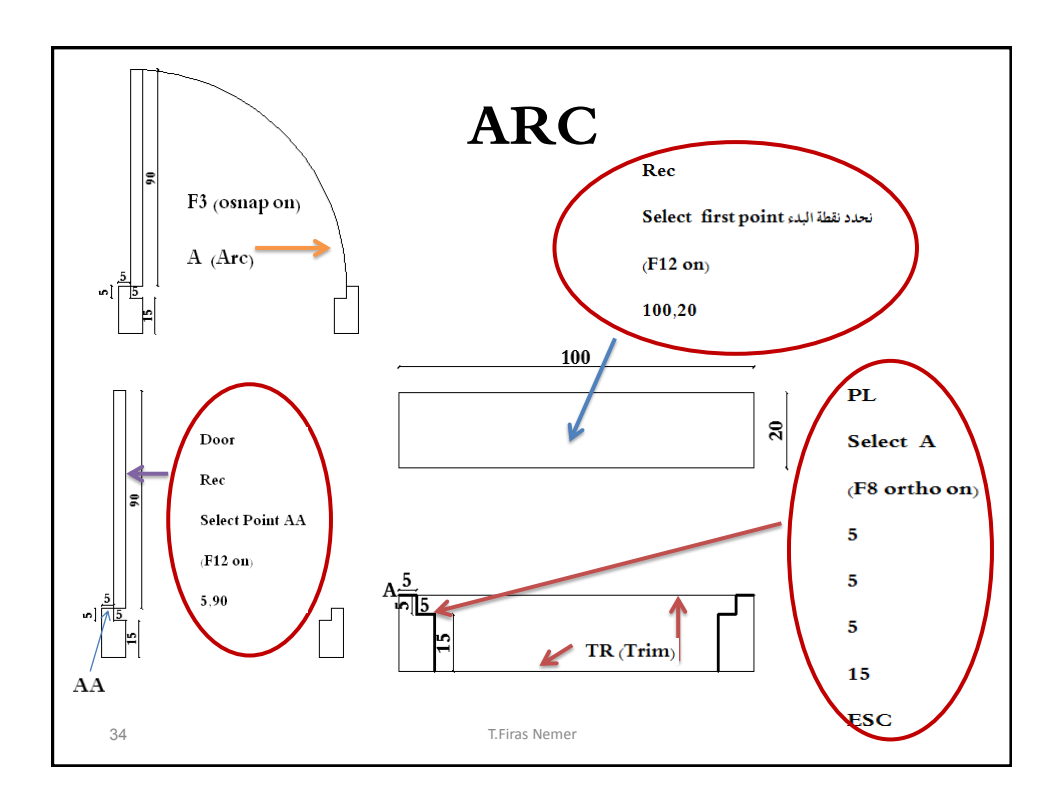

جامعة دمشق - معلوماتية تخصصية - صور توضيحية fnemerit.sy@gmail.com للمنهاج -

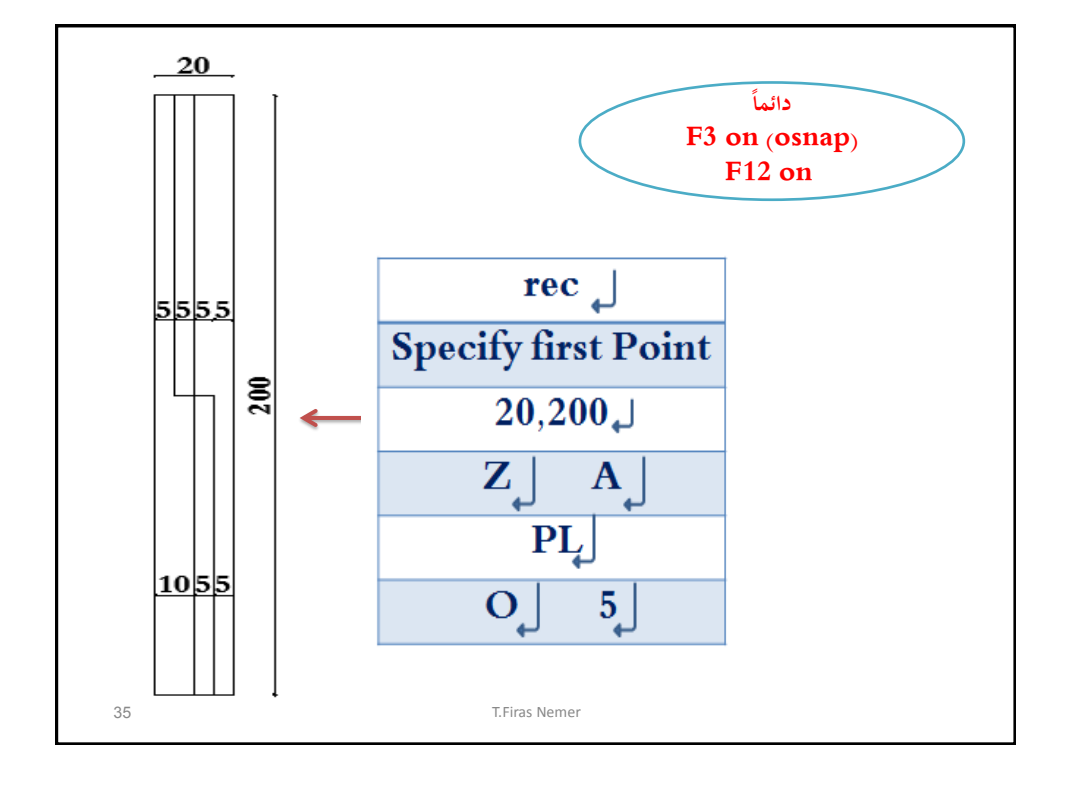

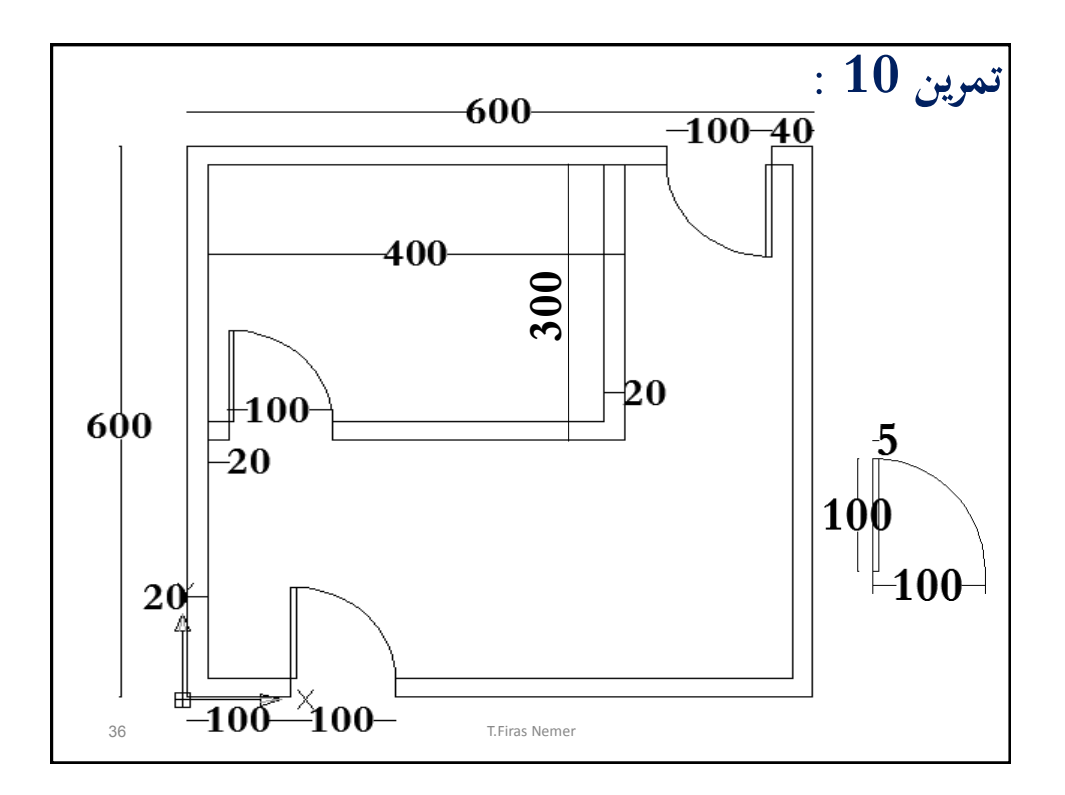

| DRAWBLOCK MAKE                                            |                                                                                                    |                                   |
|-----------------------------------------------------------|----------------------------------------------------------------------------------------------------|-----------------------------------|
|                                                           | B↓                                                                                                 |                                   |
| Block Definition                                          |                                                                                                    | ×                                 |
| Name:                                                     |                                                                                                    | Behavior                          |
| Specify On-screen                                         | Specify On-screen                                                                                  | <u>Annotative</u>                 |
| Pic <u>k</u> point                                        | Z 🛐 Selec <u>t</u> objects 🛛 🙀                                                                     | Match block orientation           |
| ∴       (f3 osnap on)         ∴       .         ∠       . | ○ <u>B</u> etain<br>ⓒ <u>C</u> onvert to block<br>○ <u>D</u> elete<br><u>↑</u> No objects selected | Scale uniformly ✓ Allow exploding |
| Settings                                                  | Description                                                                                        |                                   |
| Block ynit:<br>Millimeters                                | L                                                                                                  |                                   |
| Dpen in block editor                                      | T.Firas Nemer                                                                                      | Cancel <u>H</u> elp               |

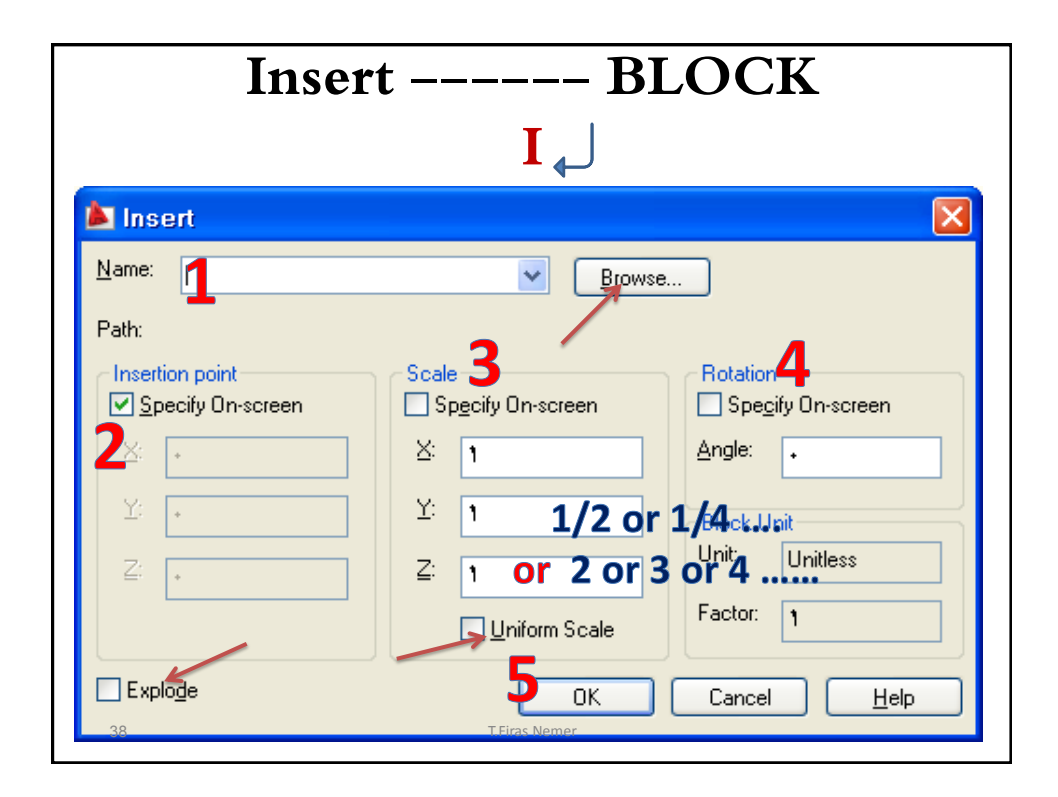

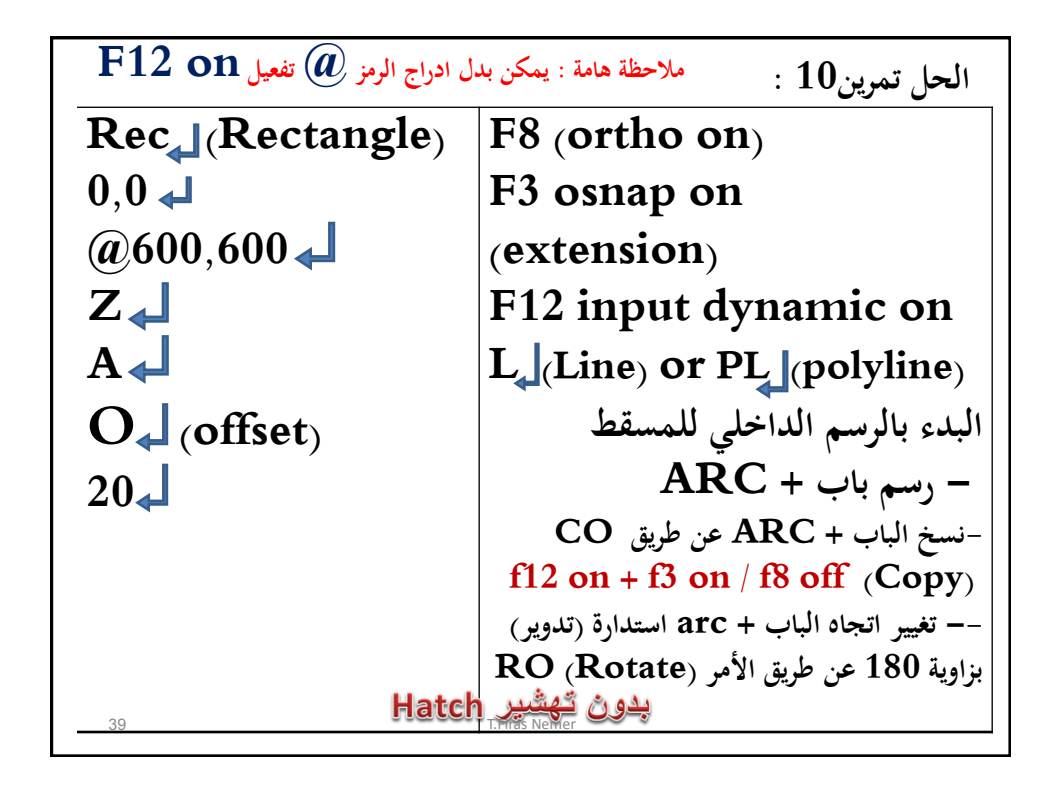

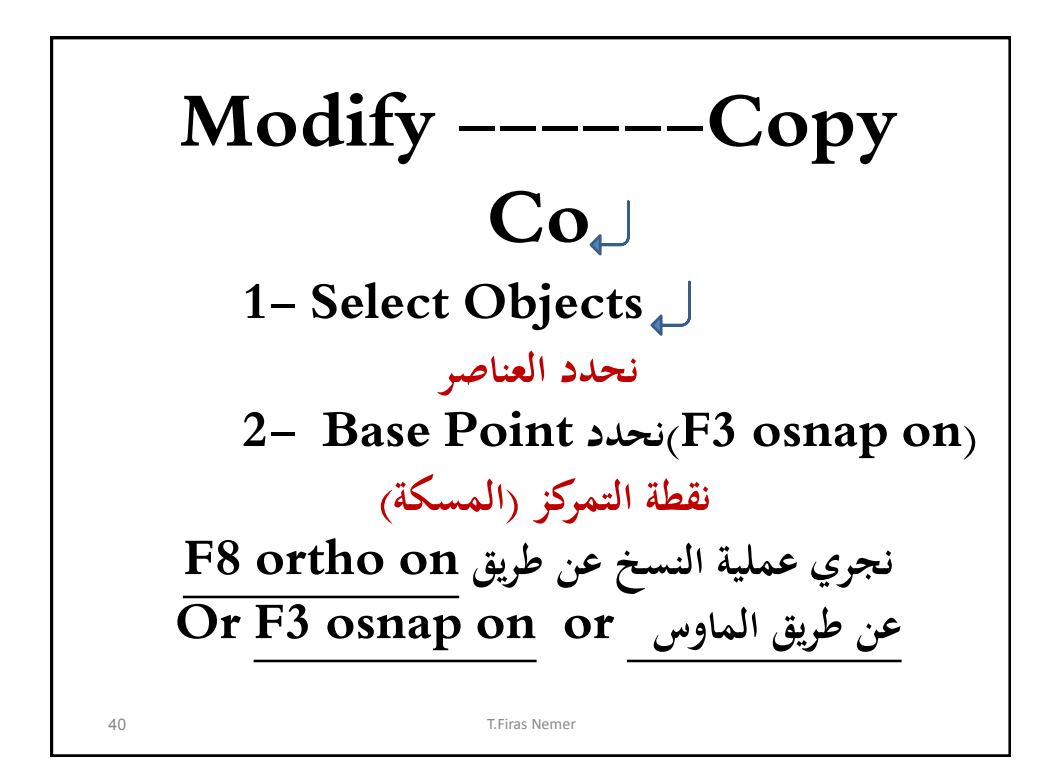

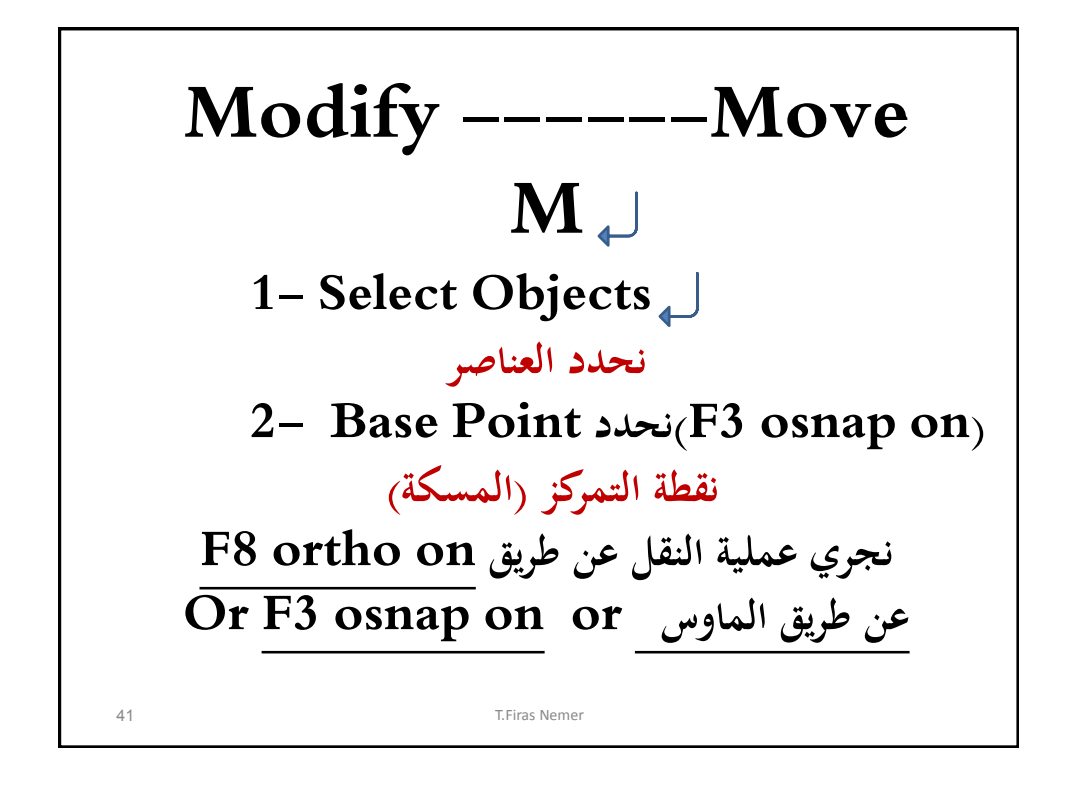

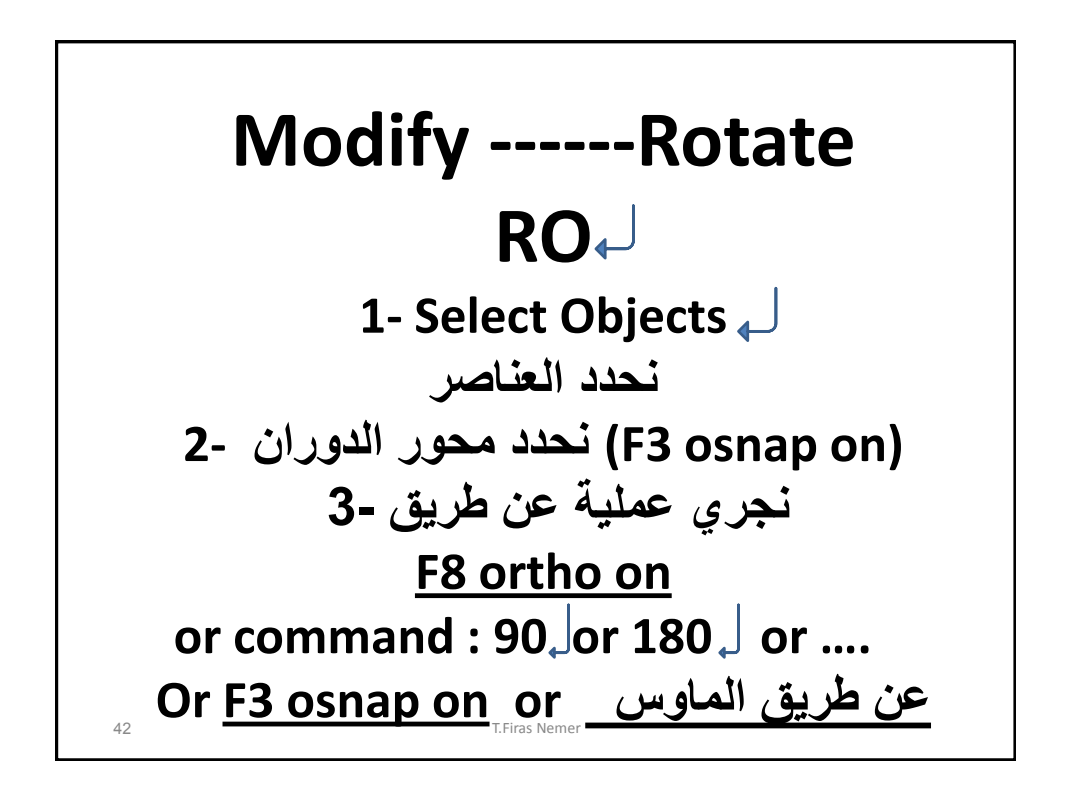

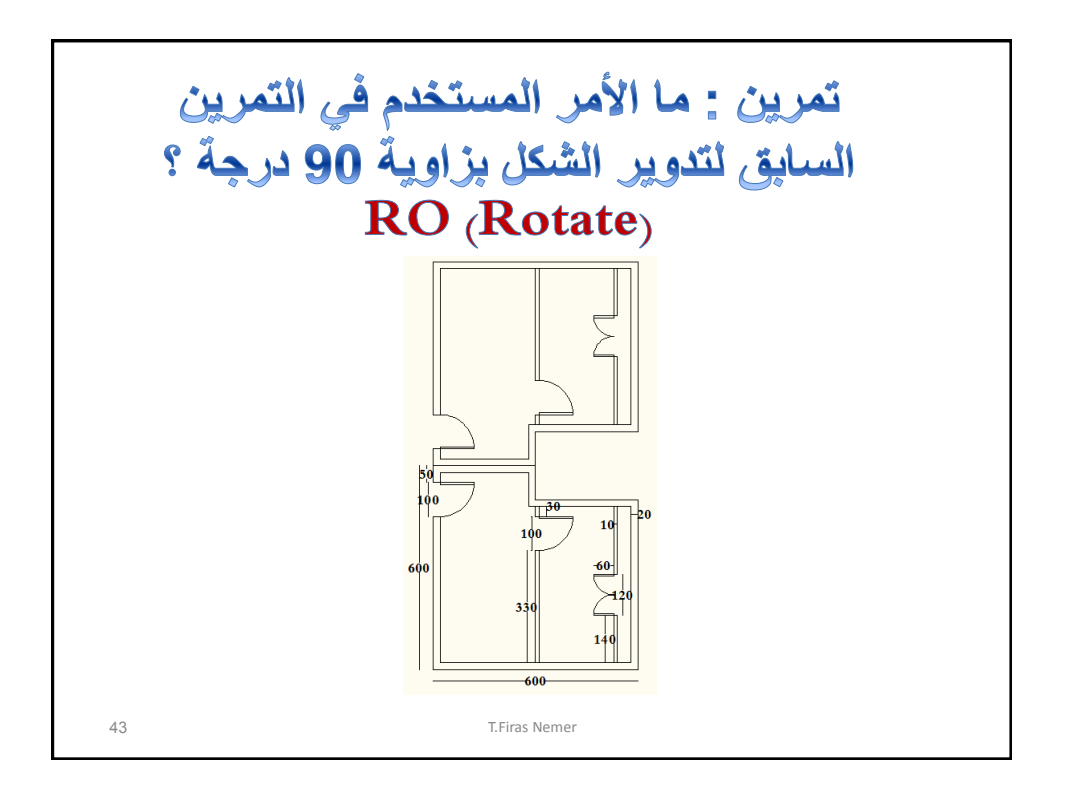

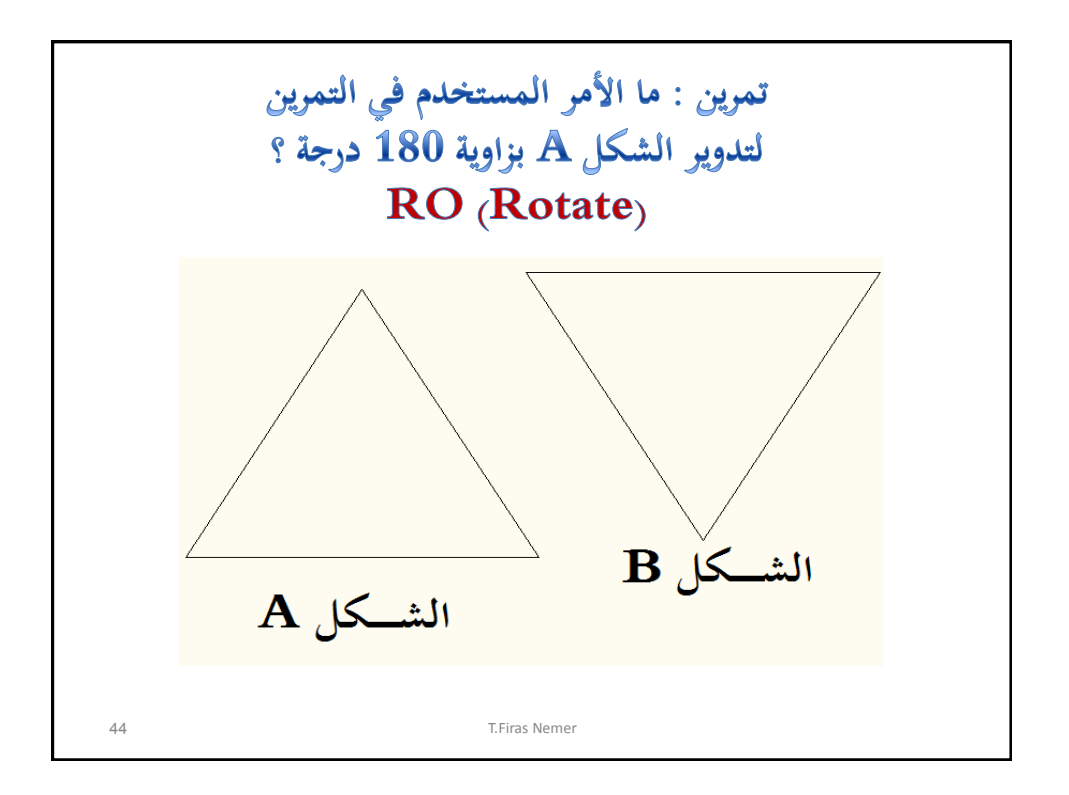

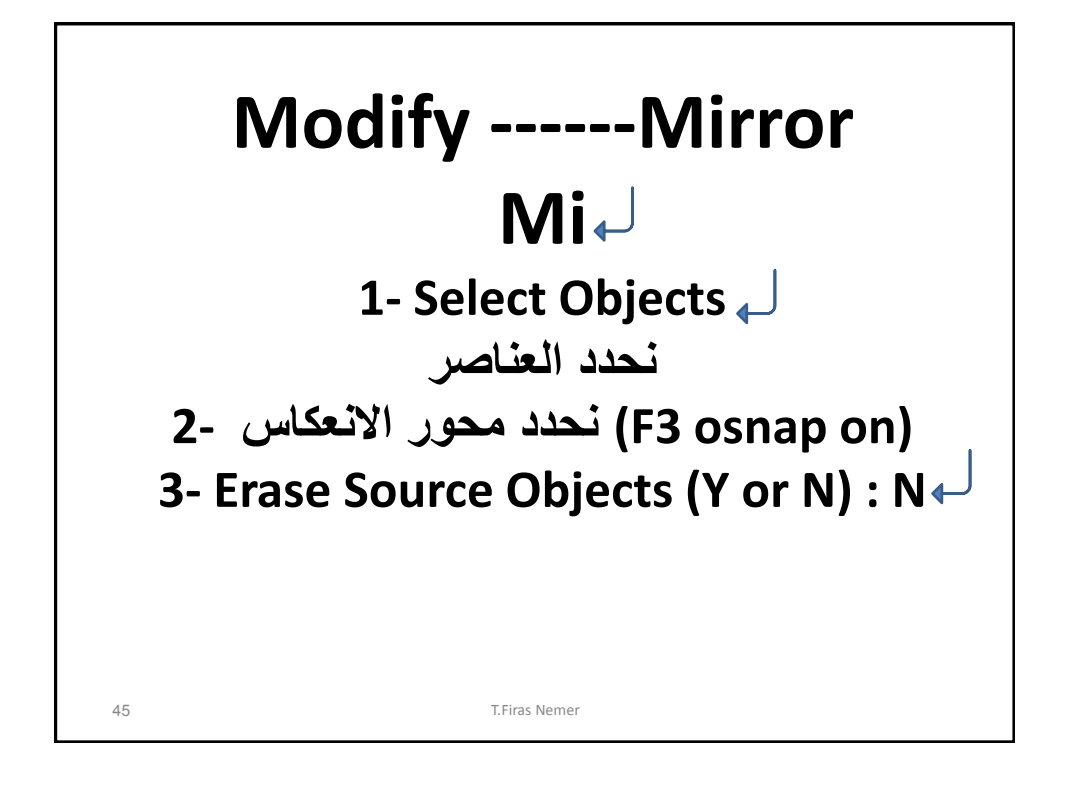

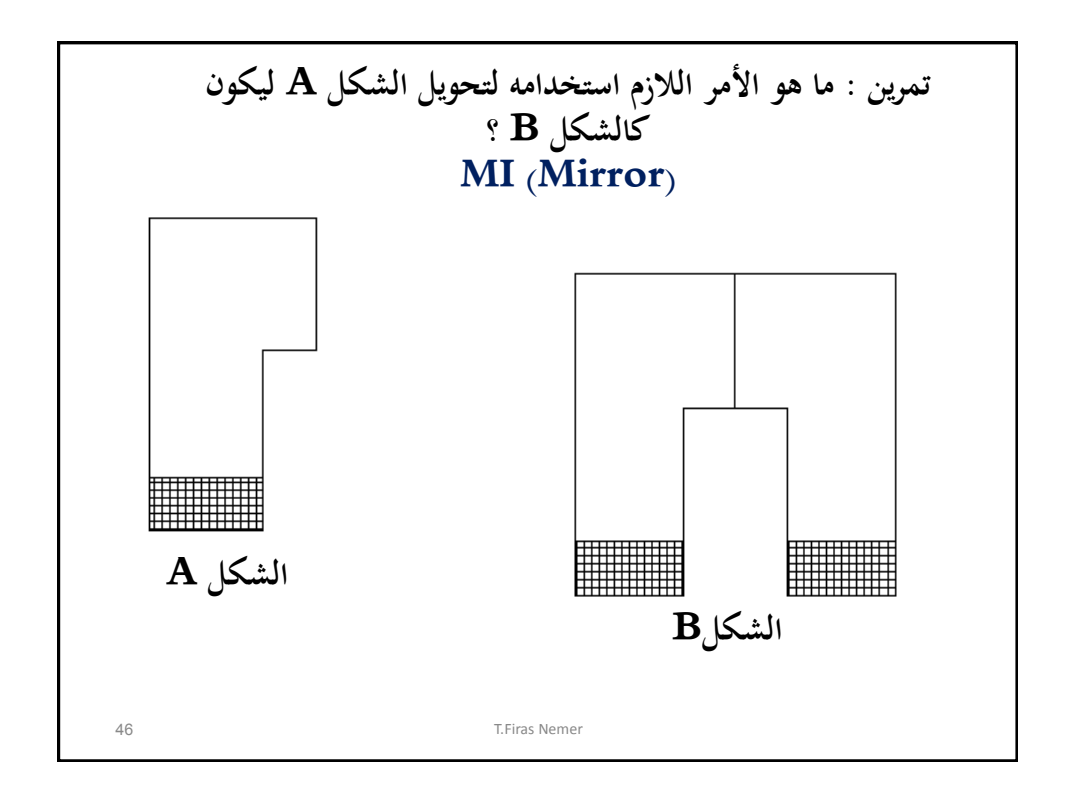

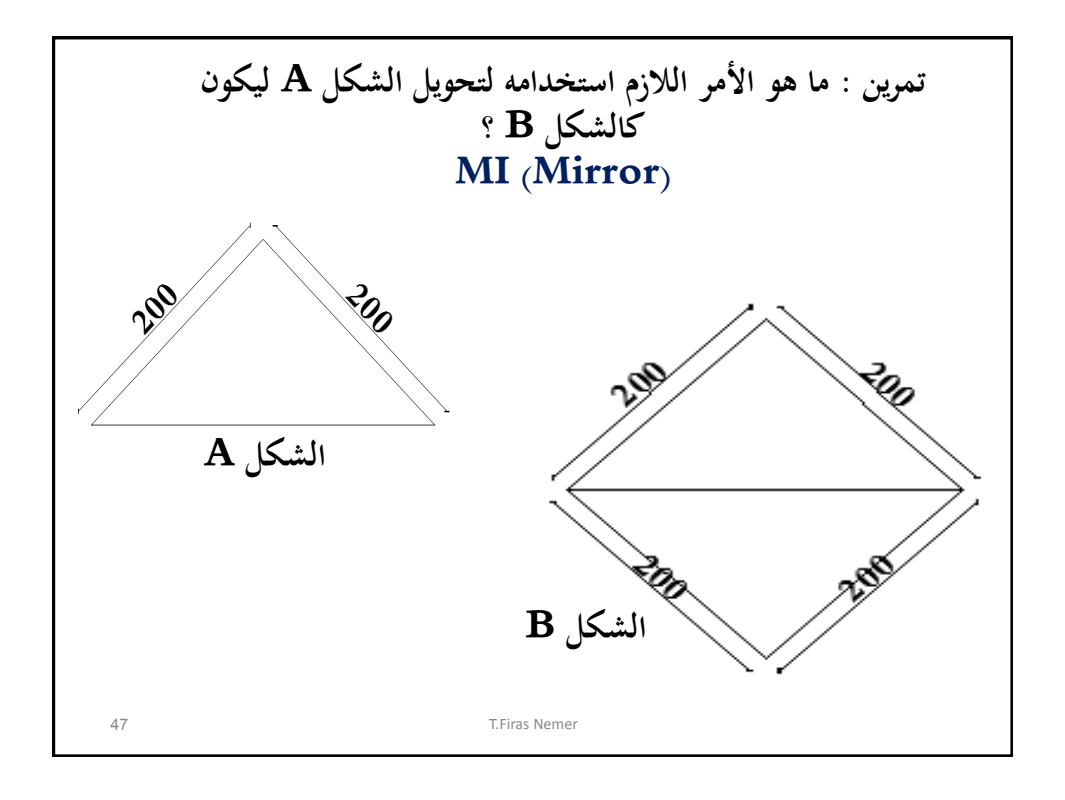

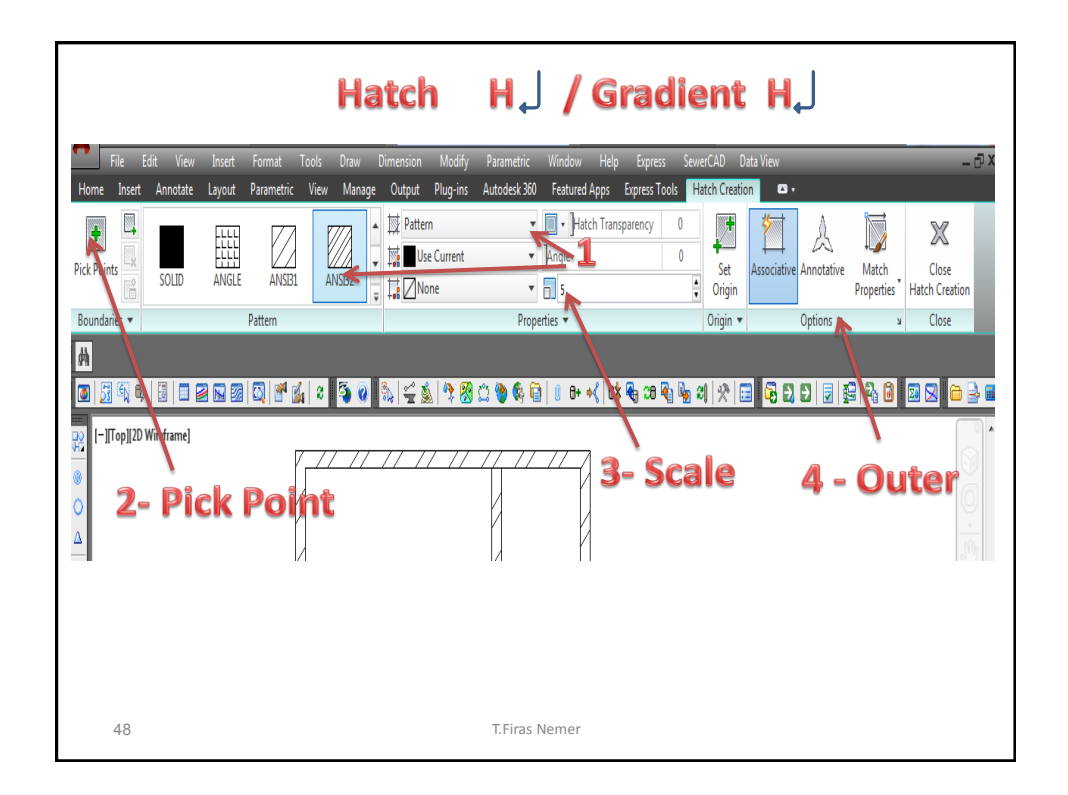

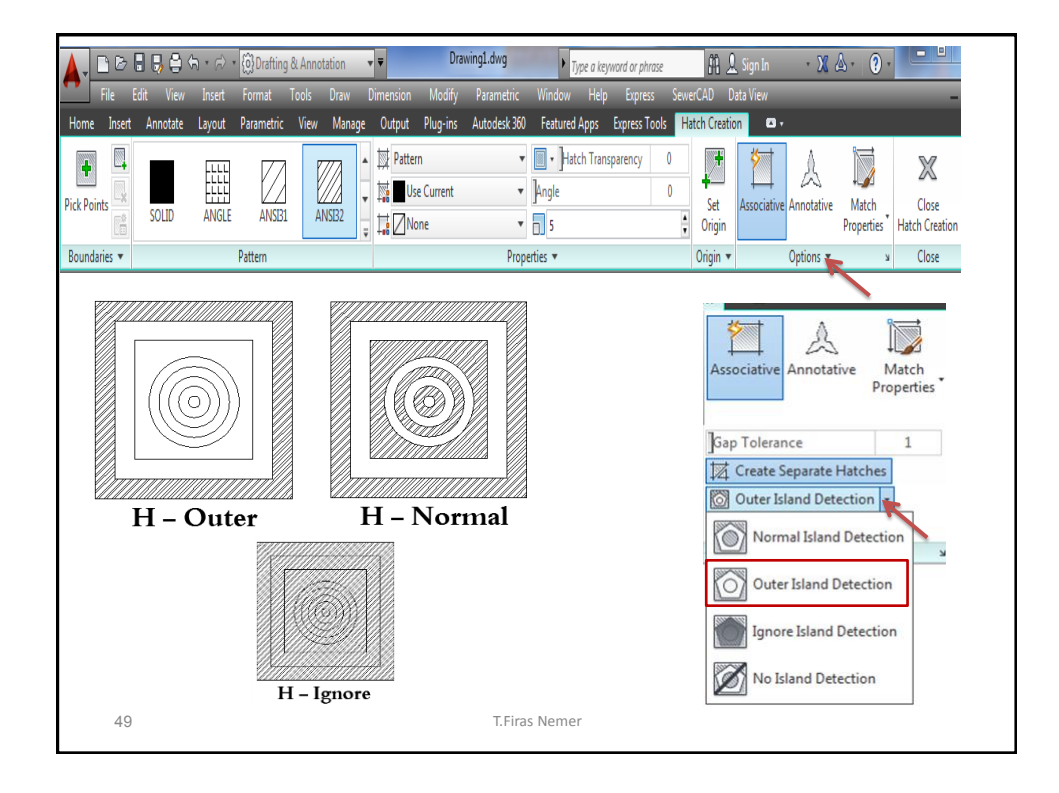

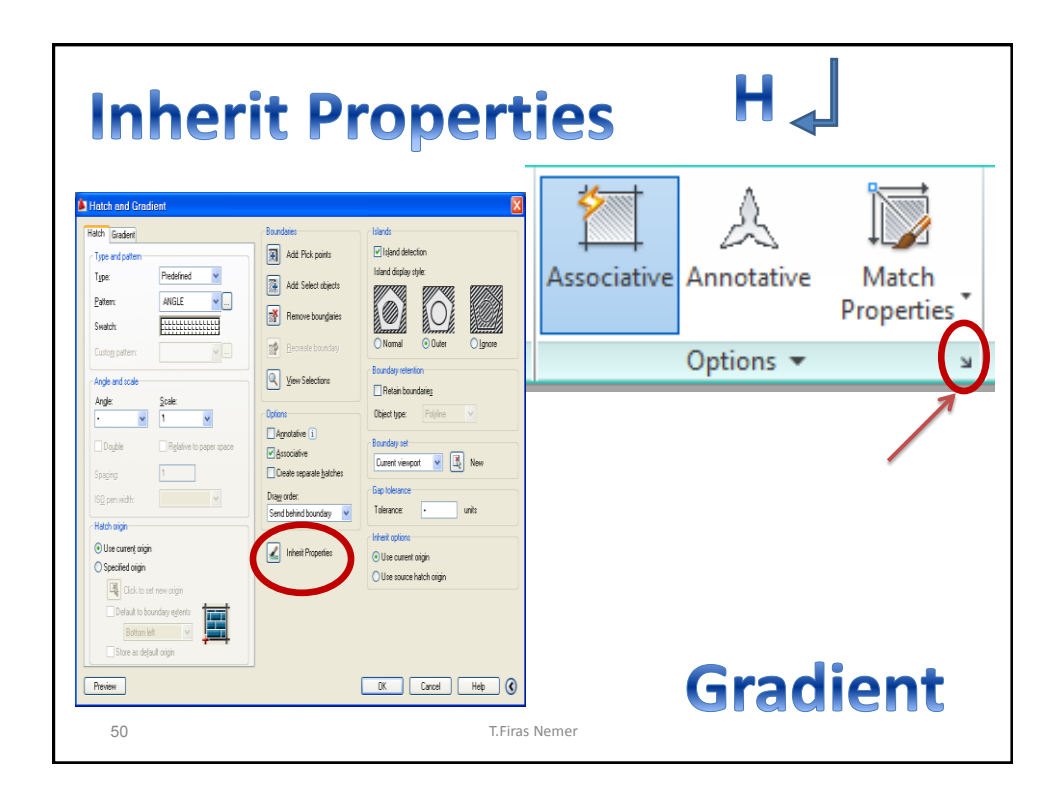

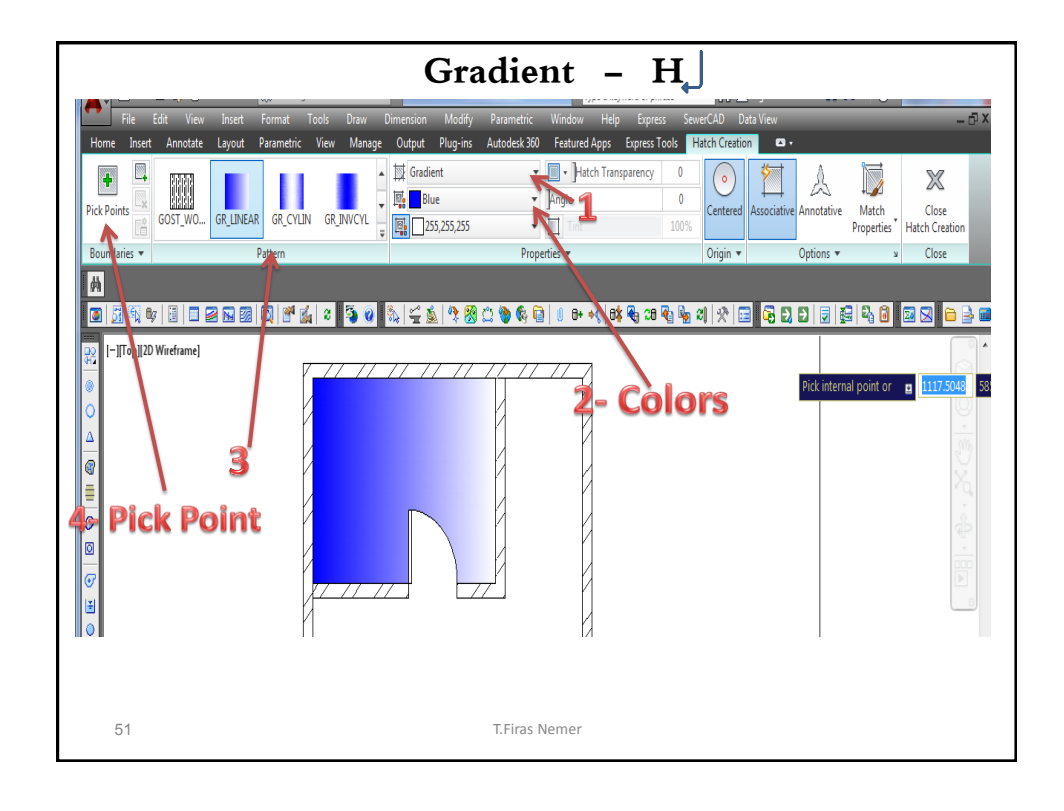

| Hatch (1)<br>General<br>Color<br>Layer<br>Linetype<br>Linetype scale<br>Plot style<br>Lineweight<br>Transparency<br>Hyperlink                                                                                                    | ByLayer     ByLayer     ByLayer     ByLayer     ByLayer     ByLayer     ByLayer                                                                          | Hatch Edit<br>Hatch نحدد<br>Ctrl+1<br>Or Click right (Mouse ) |
|----------------------------------------------------------------------------------------------------|----------------------------------------------------------------------------------------------------|---------------------------------------------------------------|
| Type           Type           Pattern name           Annotative           Angle           Scale           Origin X           Origin Y           Spacing           Double           Associative           Island detection style           Background color | Predefined           AR-B816           No           0           0.4           0           0.4           0           0.4           Outer           ☑ None |                                                               |
| Elevation<br>Area<br>Cumulative Area                                                                                                    | 0<br>640000<br>640000                                                                                                    | J. T.Firas Nemer                                              |

| DRAW                                                                                                    | H                                                                                                    | ATCH H                                                                                                    |
|----------------------------------------------------------------------------------------------------|----------------------------------------------------------------------------------------------------|----------------------------------------------------------------------------------------------------|
| Ctrl+1                                                                                                    | L Hatch Edit                                                                                                    |                                                                                                    |
| Hatch and Gradient                                                                                                    |                                                                                                    | ×                                                                                                    |
| Hatch Gradient Type and pattern Type: Predefined Pattern: ANGLE Swatch: Custom pattern: Angle and scale Angle: Custom pattern: Angle and scale Angle: Custom pattern: Perdefined Perdefined | Boundaries         Add. Pick points         Add. Select objects         Remove boundaries         Price         Price         View Selections         Options         Agnotative 1         Create separate batches         Draw order:         Send behind boundary         Inherit Properties | Islands         Island display style:         Island display style:         Island display style:         Island display style:         Island display style:         Island display style:         Island display style:         Island display style:         Island display style:         Island display style:         Island display style:         Current viewport         Island display st         Island display st         Islap st         Islap st |
| Preview                                                                                                    | T.Firas Nemer                                                                                                    | OK Cancel Help 🔇                                                                                                    |

| DRAW                                                                                                    | HA                                                                                                    | ТСН Н                                                                                                    |
|----------------------------------------------------------------------------------------------------|----------------------------------------------------------------------------------------------------|----------------------------------------------------------------------------------------------------|
| Ctrl                                                                                                    | +1 Hatch                                                                                                    | Edit                                                                                                    |
| Hatch and Gradient                                                                                                    |                                                                                                    |                                                                                                    |
| Hatch Gradient Type and pattern Type: Predefined Predefined Predef | Boundaries         Add: Pick points         Add: Select objects         Participation         Remove boundaries         Participation         Pecreate boundary         View Selections         Options         Agnotative         Create separate hatches         Dray order:         Send behind boundary         Inherit Properties | Islands         Island display style:         Island display style:         Island display style:         Island display style:         Island display style:         Island display style:         Island display style:         Island display style:         Island display style:         Island display stetention         Boundary set         Current viewpoit         Island display set         Island display set      < |
| Default to boundary extents Bottom left Store as default origin                                                                                                    |                                                                                                    | Advanced Hatch                                                                                                    |
| Preview                                                                                                    | T.Firas Nemer                                                                                                    | OK Cancel Help 🔇                                                                                                    |

| DRAW               | HATCH                                                                                                    | [/ Gradient H                                                                                                    |
|--------------------|----------------------------------------------------------------------------------------------------|----------------------------------------------------------------------------------------------------|
| Hatch and Gradient | +1 Hatch I                                                                                                    | Edit 💌                                                                                                    |
| Hatch Gradient     | Boundaries         Image: Add: Pick points         Image: Add: Select objects         Image: Remove boundaries         Image: Remove boundaries         Image: Remove boundari | Islands         Island display style:         Island display style:         Island displa |
| 55eview            | T.Firas Nemer                                                                                                    | OK Cancel Help 🔇                                                                                                    |

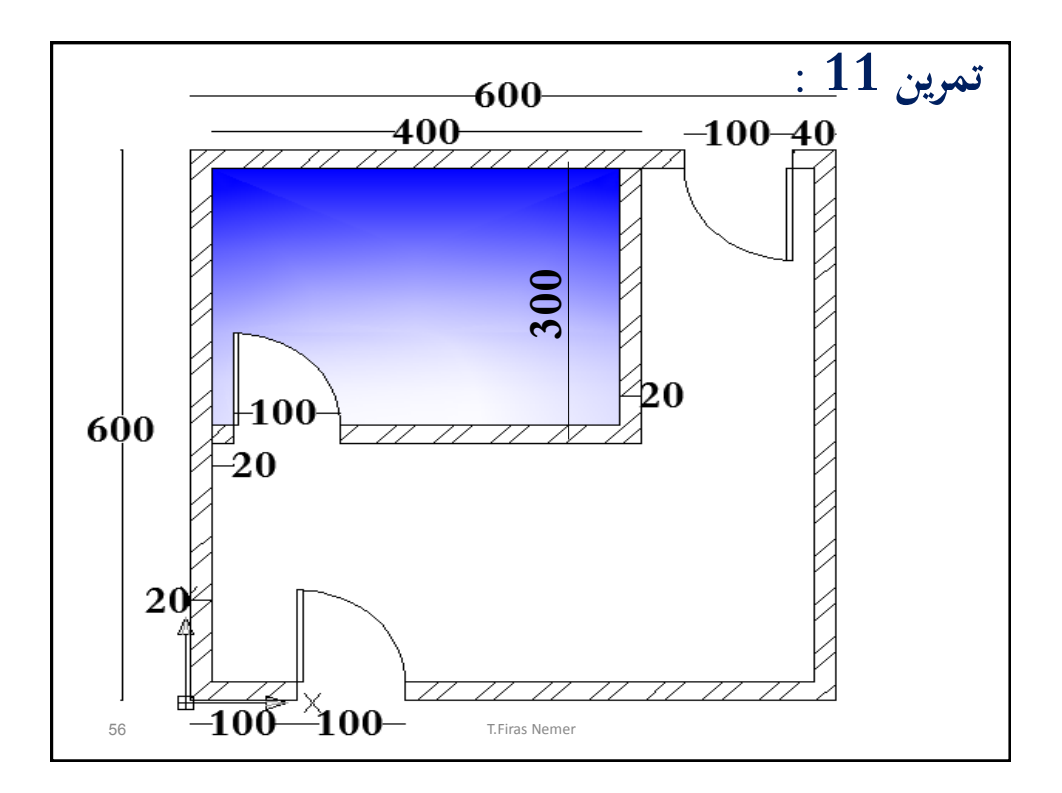

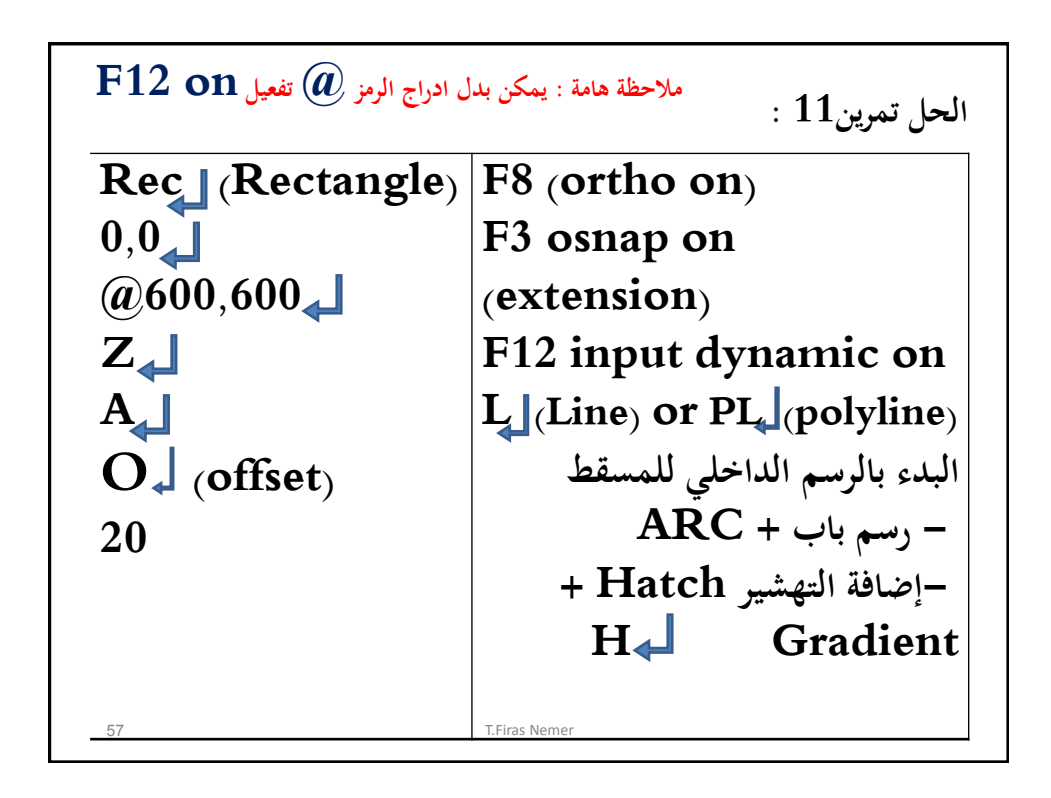

نهاية الجزء الأول من محاضرات المعلوماتية التخصصية الفصل الدراسي الأول 2022 / 2023 السنة الثانية T.F.Nemer الفصل الدراسي الأول 2019 - 2020 - T.Firas - 2020 58